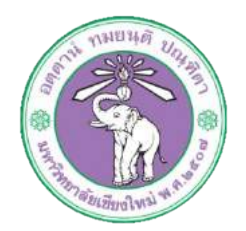

| ขั้นตอนการปฏิบัติงาน  | : | การเบิกจ่ายค่าจ้างพนักงานมหาวิทยาลัยชั่วคราว (พนักงานส่วนงาน) |
|-----------------------|---|---------------------------------------------------------------|
| หน่วยงาน              | : | งานธุรการ                                                     |
| ผู้รับผิดชอบ/ผู้จัดทำ | : | นางสาวศุลีพร สีภา                                             |
| ผู้ทบทวน/ตรวจทาน      | : | หัวหน้างาน                                                    |

# ๑. วัตถุประสงค์ หรือ จุดมุ่งหมาย

๑.๑ เพื่อเบิกจ่ายค่าจ้างพนักงานมหาวิทยาลัยชั่วคราว (พนักงานส่วนงาน)

## ๒. กฎ/ระเบียบ/ข้อมูลที่เกี่ยวข้อง

๒.๑ ประกาศ ก.บ.มหาวิทยาลัยเชียงใหม่ เรื่องการจ้าง อัตราค่าจ้าง และการประเมินผลการทดลอง ปฏิบัติงานของพนักงานมหาวิทยาลัย

# ๓. ขั้นตอนการปฏิบัติงาน

๓.๑ เจ้าหน้าที่การเงินของกองทำการเบิกจ่ายเงินเดือนพนักงานมหาวิทยาลัยผ่านระบบบัญชี๓มิติ

๓.๑.๑ ล็อกอินเข้าโปรแกรม ๓มิติ -> ใส่ชื่อผู้ใช้และรหัสผ่าน (งบรายได้)

| Favorites   🎪 🗃 Bandui 3 88 📄 ++ Suddaudaq ana | Asant.                                             |                                           |
|------------------------------------------------|----------------------------------------------------|-------------------------------------------|
| Annin .                                        |                                                    | 🔯 + 🔯 - 🖂 🖶 + Paga + Safety + Tools + 📦 + |
| DRACLE'                                        |                                                    |                                           |
|                                                |                                                    |                                           |
| 220                                            | "flagtst<br>"visaren<br>"enaren                    |                                           |
|                                                | nandru<br>armatianskalarmäandru<br>arvaatuursaatuu |                                           |

. ๓.๑.๒ กด เงินรายได้-งานตั้งหนี้ -> กด ใบแจ้งหนี้ -> กด ป้อนรายการ -> กด แบทซ์ใบแจ้งหนี้

| 😭 Favorites 🛛 👍 🗿 Bandix 3 Alt 😰 ++ Dwildowfu        | (enuñissers                                                                                                    |                                      |                                         |
|------------------------------------------------------|----------------------------------------------------------------------------------------------------|--------------------------------------|-----------------------------------------|
| 🗶 Танкиззы Oracle Applications                       |                                                                                                    | 9                                    | • 🚮 • 🗔 🎼 • Page • Safety • Tools • 📦 • |
| ORACLE' E-Business Su                                | to                                                                                                    | 👰 nanstitutes                        | กษาสินิสสัม ต้องกอาศ การตั้งค่า ได้ได้  |
| การคิมพาองศ์กร All 👻                                 | ดำเนินการ                                                                                                    | การตั้งสาการแสดงแลการสัมพา มาตรฐาน 🔻 |                                         |
|                                                      |                                                                                                    |                                      | สัลกอินเป็น 00P171                      |
| Taures and Oracle Applications                       |                                                                                                    |                                      | Automatic State                         |
| แบบหลัก                                              | - 1270.17                                                                                                    |                                      |                                         |
|                                                      |                                                                                                    |                                      |                                         |
| 1Kua                                                 | hori, bri                                                                                                    | ห้อหลอย                              |                                         |
| D 22-00000700060000 (03.04)                          | จาก ประเทท เรื่อง ส่ง คระหว่าหม                                                                                                    | a                                    |                                         |
| 2 22-durinandicard                                   | ไม่มีหนึ่งสีลแจ้งในวิวนี                                                                                                    |                                      |                                         |
| (1) 22-duenald-managenduration                       | * เขาสุดสาย กั <u>ณวารปฏิต</u> - การแอทร์ตออปกลังการแรงอุต เสมส์<br>* เอล็อสัม การบ้าวไรโต้สมัยาะ - ระบบไปข้าสีสามารถอนสะด้านนี้แกรรกับการแล้ง | noun 1 d                             |                                         |
| D - 72-Gurnala-mandezona                             |                                                                                                    |                                      |                                         |
| E The Surger of the second state of the second state |                                                                                                    |                                      |                                         |
| A December of Sectors                                |                                                                                                    |                                      |                                         |
| 🗈 😂 72 เสียรายให้ รายประเย                           |                                                                                                    |                                      |                                         |
| E 2-สินรายใส่-สายมัญชี                               |                                                                                                    |                                      |                                         |
| 🗇 🛄 72-เงินรายได้-งานปัญชีตตล                        |                                                                                                    |                                      |                                         |
| 10 272-durald-ruditforms                             |                                                                                                    |                                      |                                         |
| (2) 12-สินตามได้ คุโประกับสุดภาพกายสินสาย            |                                                                                                    |                                      |                                         |
| 10 12-12-10 10-01-01-01-01-01-01-01-01-01-01-01-01-0 |                                                                                                    |                                      |                                         |
| THE MARKET HAVE THE TAXABLE HAVE THE                 |                                                                                                    |                                      |                                         |

๓.๑.๓ กด ค้นหาตรงรูปไฟฉาย

|                   | e - Onacle Application \$12 (Production)           |                                                                                                    |  |  |
|-------------------|----------------------------------------------------|----------------------------------------------------------------------------------------------------|--|--|
| าหล่ แก้วย สุสมอป | ใหมงองี่ เครื่องมือ รามาด ใหว้ครื่อง ใช้เช่        |                                                                                                    |  |  |
| 1400 0            | 0000 ×00000 ×00000                                 | 2                                                                                                    |  |  |
| 2                 |                                                    | Link                                                                                                    |  |  |
| AP-Artiergro      | ลแหล่                                              |                                                                                                    |  |  |
| daams             | 🧰 กับสามเครื่างรับหนึ่                             | (C) (C) (C) (C) (C) (C) (C) (C) (C) (C)                                                                                                    |  |  |
|                   |                                                    | 1.11                                                                                                    |  |  |
|                   |                                                    | 1.2                                                                                                    |  |  |
|                   | ชั่น สีต่าว่าสะสวัคราา กอเมริศาร 🔔 สีตรวามเสรียกรา | PEDALD DATE:                                                                                                    |  |  |
|                   | 7)01 -                                             |                                                                                                    |  |  |
|                   |                                                    |                                                                                                    |  |  |
|                   | ( อัก ) ( เรียกหม่ ) (                             | - ( rrwn                                                                                                    |  |  |
| 14                |                                                    |                                                                                                    |  |  |
|                   |                                                    | and the second second se |  |  |
|                   | utration 1                                         | 710.0.016                                                                                                    |  |  |
|                   |                                                    |                                                                                                    |  |  |
|                   |                                                    |                                                                                                    |  |  |
|                   |                                                    |                                                                                                    |  |  |
|                   |                                                    |                                                                                                    |  |  |
|                   |                                                    |                                                                                                    |  |  |
|                   | iĝn -                                              |                                                                                                    |  |  |
| 1                 |                                                    |                                                                                                    |  |  |

์ ๓.๑.๔ ใส่ชื่อแบทซ์ %ค่าจ้างพ.ชั่วคราว กองบริหาร รด.๖๒-> กด ใบแจ้งหนึ่

| racia Applications - Onacle Application D | L2 (Production) |                              |   |           |     |
|-------------------------------------------|-----------------|------------------------------|---|-----------|-----|
| าหล่ แก้วย คุณหมา วิทยเงลร์ เกรื่องมือ    | rum 1158500 18  | ŵ.                           |   |           |     |
| 400 00000                                 | 5130 10 10      | 10000                        | ? |           |     |
| 🗖 เรษกินก่อนี้ (72-เว็นทุกค่-การสัสเน้    |                 |                              |   |           |     |
| AP-anatguauea                             |                 |                              |   |           |     |
| สอเฉพซ์                                   | าโตโ            | หล่ามปฏิเพียาล               | E | ] банашқы | \$  |
| printes where resurrers to 62             | 01-10-2018      | 70 สำนังงานขยางเหลื          | ň |           |     |
|                                           |                 |                              |   |           |     |
|                                           |                 |                              |   |           |     |
|                                           |                 |                              |   |           |     |
|                                           |                 |                              |   |           |     |
| 9.2                                       |                 |                              |   |           | 100 |
|                                           |                 |                              |   |           |     |
|                                           |                 | and the second second second |   | Trained.  |     |
|                                           |                 | filling t                    |   | 1349906   |     |
|                                           | 11. 15          |                              |   | 11        |     |
|                                           |                 |                              |   |           |     |
|                                           |                 |                              |   |           |     |
|                                           |                 |                              |   |           |     |
|                                           |                 |                              |   |           |     |
|                                           |                 | 1214                         |   |           |     |
|                                           |                 |                              |   |           |     |

๓.๑.๕ กด มุมมอง -> กด เรคคอร์ด -> กด สุดท้าย

| păcations - Oracle     | Application R12 (Prod | uction)           |               |                            |                         |                              |                 |              |    |
|------------------------|-----------------------|-------------------|---------------|----------------------------|-------------------------|------------------------------|-----------------|--------------|----|
| HRADI THISICO          | ร์ เครื่องผือ ราบงาน  | มฏิมัติการ วิมวิต | ก็เหง น่าขั   |                            |                         |                              |                 |              |    |
| มีลหาโกรดสร้           | P < 10                | 0 100 100         | 100           | 04 ?                       |                         |                              |                 |              |    |
| 201-00                 | 100.0                 |                   |               |                            |                         | 100                          |                 |              |    |
| รับ กันหา              | แกก่-การสังกรั        | - พ่านช่อย คอ     | (Bérrisiniage | m 17.91                    |                         |                              |                 | =            | 문법 |
| OUET/R/ Framm          |                       |                   |               |                            | ba                      | ятнавлаемыя                  | พี              | 1530369.71   | 1  |
| ( protopy country)     |                       |                   |               |                            |                         |                              |                 |              | 2  |
| - Contraction          | สุดท้าน ที่ไม่        | 1/5=15(4          | IRSUR PO      | น้ำมล้า                    | เสลาสีสาหากลาย          | เร ชื่อสาขางโหลง             | กันที่หมายเจ้   | วันส์? ห GL  | Ê. |
| Z (ODBISTAL)           | 1002555               | มาแรฐาน           |               | เมษาวังนาสมสมสะน           | 3579                    | พ.ศรีเอสราคล์                | 19-12-201       | 19-12-2017   | -  |
| 7                      | 1002556               | ATRISTON          |               | สพาพารออมสิน สำรามทาว่ายา  | 7910                    | พ.เชียภาพม                   | 19-12-201       | 19-12-2017   |    |
| 2 administration       | 1002557               | NTRUSTA           |               | สหาหารออมส์ผ ส่วยามหาว่าย  | 7910                    | H. ISBN THEM                 | 19-12-201       | 19-12-2017   |    |
| 7 4780                 | 1002558               | มาหรฐาห           |               | ธนาการออมสิน สาชามหาวัทย   | 7910                    |                              | 19-12-201       | 19-12-2017   |    |
| [4]                    | 0                     |                   |               |                            |                         |                              |                 |              | 1  |
| 1 ตั้งกม               | 2 512875              | 3 การระง          | 1 4 go        | าแรกระชำระเมิน 5 การสำระปน | errantresson <u>5</u> e | เการณ์รามการส                | ระปล่ามหล่      | ñ            |    |
| airtí                  |                       |                   | ก้านามวันเ    | สารเล้า                    | 10006                   |                              |                 |              |    |
|                        | in 1                  | 2574 00           | THE SE        | 554.00                     |                         | Service Inc.                 | change          |              |    |
| Quen                   | ni -                  | ing and to over   | Consectory.   |                            |                         | dramas ra                    |                 |              |    |
| การร่าระเมินอ่วสหน้าท่ | hý                    |                   |               |                            |                         | notonale Tur                 | สารสิน          |              |    |
| สการคาร์เ              | hu                    |                   |               |                            |                         | การระมิ 0                    |                 |              |    |
| DONTING                | 8 100                 | 3,554.00          |               |                            | ระมันการปาระเม่น        | 0 ดแหก่หนาด                  |                 |              |    |
| 7                      | m9                    |                   |               |                            |                         |                              |                 |              |    |
| ต่าอง                  | สร้า                  |                   |               |                            | -                       |                              |                 |              |    |
| (Dec.s                 | da                    |                   |               |                            | N LED L                 | the standing of the standing |                 |              |    |
| DORT                   | ran î                 | 8,554,00          |               |                            | 300                     | So much Contra               | TI-JAD TT LAKEN | BUTTE Day 20 |    |
|                        |                       |                   |               |                            |                         |                              |                 |              |    |
|                        |                       |                   |               |                            |                         | 12                           | 100             |              |    |
| การอ่าเพิ่มการ 1       | Preventaria           | 27612012          | kunnnik (     | ( unaing )                 | (Ballinal)              | 010                          |                 | นการกระจาม   | 0  |
|                        |                       |                   |               |                            | 1.000                   |                              |                 |              | _  |
|                        |                       |                   |               |                            |                         |                              |                 |              |    |

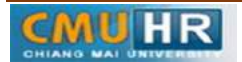

มดงาน : สื่อสาร อ่อนโยน คิดบวกยั่งยืน สู่ความสำเร็จ

๓.๑.๖ ตั้งหนี้เงินเดือน -> กด สร้าง

| Cred     | e Applications - Oracle A | pplication R12 (Prod | iuction)         |                   |                             |                  |              |                 |              |      |        |
|----------|---------------------------|----------------------|------------------|-------------------|-----------------------------|------------------|--------------|-----------------|--------------|------|--------|
| าหลี แก่ | та цихот товлой           | เครื่องมือ ราบงาน    | ปฏิปัติการ วิหาร | ก้(พ) ไส่ใช้      |                             |                  |              |                 |              |      | ORACLE |
| 128      | 0 0 0 0                   | 90 03                | OBR              | 100               | 0 4 ?                       |                  |              |                 |              |      |        |
| 1 and    | Nesink Contenants         | -miller®             |                  |                   |                             | - 0              | H)           |                 |              |      |        |
|          | ก็ชื่อแหล่งสามไหกส์ (72-  | ก่างรามปก-การสังหร่  | מד מנוסבריא - (  | an succession and | m 19.51                     |                  |              |                 | 88           | 10   |        |
|          | มอกฎมแบทข์                |                      |                  |                   |                             | ua#              | ราครริสธาต   | พย์             | 1530369.71   |      |        |
| - 18     | 🛃 AP-มาตรฐานตั้งเฉื       |                      |                  |                   |                             |                  |              |                 | Ŷ            |      |        |
|          | หหวบปฏิบัติภาษ            | เลขศับสารญ           | 1/5=1511         | IRSIN PO          | ผู้ร่ามกำ                   | เสลที่สายหลายเร  | ชื่อสาสาสพ   | ( กิษที่หมายเจ้ | วันส์ขน GL   | -    |        |
| diam'r.  | 70 สำหรับสาหออิการม       | he1002461            | มาแรฐวัน         |                   | สตาวิทยาสมชัยสัตน์          | 3579             | มเป็นที่เพ   | 15-12-201       | 15-12-2017   | Ť.   |        |
|          | 70 ส่วนกมาหม่าการบ        | 161004906            | NURAGOR.         | 1                 | สพาการออมสิม สำรามพาร์พยา   | 7910             | พ.เชียภัพพ่  | 19-02-201       | 19-02-2018   |      |        |
|          | 70 สำหรับสามอริการบ       | 161004917            | NUMBER OF        | 55047             | สำเด็จแผบรัหารและเม็ดกระหรั | 11088            | สำนักภาพเพ   | 19-02-201       | 19-02-2018   |      |        |
|          | 70 สำหรักงาหอรักกรบ       |                      | พาตรฐาห          |                   |                             |                  |              |                 |              | 11 A |        |
|          | 1.11                      | 1                    |                  |                   |                             |                  |              |                 | 12           |      |        |
|          | 1 ทั่วไป                  | 2 รายศาร             | 3179983          | nu 4 ap           | กมรกระกำระเมิน 5 การสำระมัน | riantiacium Eng  | การโฆ่รามการ | สารเป็นส่วนหรื  | ñ            | 41   |        |
|          | aigui                     |                      |                  | ข้าหวดจิต         | ที่ข้ากะเล้า ส่             | n:1364           |              |                 |              |      |        |
|          | Swi                       | 'n                   |                  | TH5 0.0           | 0                           |                  | RETURN TH    | น่ายลาาจสอบ     |              |      |        |
|          | เงินที่กับ                | ň                    |                  |                   |                             |                  | dramas d     | RADIE ADDRA     |              |      |        |
|          | การร่าระเมินออสหม้าที่ใ   | ช                    |                  |                   |                             |                  | การอนุสติ 14 | ต่าะสิน         |              |      |        |
| -        | ਸੀਜ ਹਮ ਦੀਵਾਂ              | ш                    |                  |                   |                             |                  | การระมิม     |                 |              |      |        |
|          | DENTRIC                   | ω                    |                  |                   | 6                           | หมักกระกำระเวินส | สามสำหรุด    |                 |              |      |        |
|          | m                         | 1 <sup>2</sup>       |                  |                   |                             |                  |              |                 |              |      |        |
|          | 679336                    | fa                   |                  |                   |                             | สาขสิบาย         |              |                 |              |      |        |
|          | 1DnLRA                    | •                    |                  |                   |                             |                  |              |                 |              |      |        |
|          | CLAND                     | en [                 |                  |                   |                             |                  |              |                 |              |      |        |
|          |                           |                      |                  |                   |                             |                  |              |                 |              |      |        |
|          |                           | I KONTRACION         |                  | A. 100 A.         | CONTRACT OF                 | 2001011          | 0.000        | -               |              |      |        |
|          | การยางผลวร1               | влиниеры             | 3,815(413        | AD ADD AD ADD     |                             | militin          | ( DIG        |                 | Innueuseeur. |      |        |
|          |                           |                      |                  |                   |                             |                  |              |                 |              | 100  |        |

๓.๑.๗ พิมพ์ข้อมูลลงไปให้ครบ

| <sup>(1)</sup> (1) (1) (1) (1) (1) (1) (1) (1) (1) (1)                                                                                                    | ร สุสมอง โฟลเลอร์ เครื่องส่อ         | รายงาม ปฏิบัติกา    | าร วิตว์ทว์[w]      | តែខែធិ                   |                  |                  |                                  |        | OF |
|----------------------------------------------------------------------------------------------------|--------------------------------------|---------------------|---------------------|--------------------------|------------------|------------------|----------------------------------|--------|----|
|                                                                                                    | 0 6 8 4 9                            | × OD #              | R &                 | b 🎯 🥔 👒 l 🤶              |                  |                  |                                  |        |    |
|                                                                                                    | nio and (77-4) are 2016 - Philip are | 9                   |                     |                          |                  | 1018             |                                  |        |    |
|                                                                                                    | ร์กรรมที่ใบแข้งหนึ่ (72-เวิษรามกิตั  | -งานสังหนี) - ทำด้า | งสวรทราว การจนร่    | หารงานบุคคล รล 60        |                  |                  |                                  | 88     |    |
| AP-unegาแล้มหมื่<br>(รู้รุ่มเล่า เองประกัสนับ เรื่องการแป้งหม่างในการแล้ว การและการแก้งหม่างในการแล้วและการและการ<br>การและการและการและการและการและการและการและการและการและการและการและการและการและการและการและการและการและการและการและการและการและการและการและการและการและการและการและการและการและการและการและการและการและการและการและการและการและการและการและก                           | บอกกุลแบทส์                          |                     |                     |                          |                  | มอครามจริงของ    | แม <b>ทย์</b> 1712176.85         | 3      |    |
| รู้รับเล่า เมษะที่สี่งหลายเรียงการประห 3แก้ไหร์ เป็น เมษะที่มนรัสหรี (รายเหม่าเประเทศ รู้รายเหม่างการประเมณา<br>กอยุทธาริที่การแก่การการไม่ 7442 ผกการบาชิก (36-03-201) (6-03-2017 (552/0000) 1.965.65 กอยุกุณการแล้วแล้ว การแก่บ<br>เสาะกรรรมสม สามารถการบาช 1713 ผกสินสรรรณกา (38-03-2017 (5592/0000) 1.965.65 กอยุกุณการแล้วแล้ว การแก่บ<br>เสาะกรรรมสม สามารถการบาช 1710 ผกสินสรรณกา (38-03-2017 (5592/0000) 1.965.65 กอยุกุณการแล้ว การแก่บ<br>เสาะกรรรมสม สามารถการบาช 1710 ผกสินสรรณกา (38-03-2017 (5592/0000) 1.965.65 กอยุกุณการแล้ว การแก่บ<br>เสาะกรรรมสม สามารถการบาช 1710 ผกสินสรรณกา (38-03-2017 (5592/0000) 1.965.65 กอยุกุณการแล้ว การแก่บ<br>เสาะกรรรมสม สามารถการบาช 1710 ผกสินสรรณกา (38-03-2017 (5592/18) 104,025.00 การการการประเมณการการบา<br>เสาะกรรรมสม สามารถการบาช 1710 ผกสินสรรณกา (37-09-2017 (5592/18) 104,025.00 การการการประเมณการการบา<br>เสาะกรรรมสม สามารถการการการการการการประเมณการการการประกรรณการการประเมณการการการการการการการการการการการการการก                                                                                                    | AP-มาครฐานพังหน้                     |                     |                     |                          |                  |                  | v                                | i i    |    |
| ณะพุษศรณิสังการของสีงการของสีงการของส<br>สีงการของสีงการของสีงการของสีงการของสีงการของสีงการของสีงการของสีงการของสีงการของสีงการของสีงการของสีงการของสีงการของสีงการของสีงการของสีงการของสีงการของสีงการของสีงการของสี<br>สีงการของสีงการของส<br>งการของสีงการของสีงการของสีงการของสีงการของสีงการของส<br>งการของสีงการของสีงการของสีงการของสีงการของสีงการของสีงการของสีงการของส<br>งการของสีงการของสีงการของสีงการของสีงการของสีงการของสางการของสีงการของสีงการของสีงการของสีงการของส<br>งการของสีงการของสีงการของสีงการของสีงการของสีงการของสีงการของสีงการของส<br>งการของสีงการของสีงการของสีงการของสีงการของสีงการของสีงการของสีงการของสีงการของสีงการของสีงการของสีงการของสีงการของ<br>งการของสีงการของสีงการของสีงการของสีงการของสีงการของสีงการของส<br>งการของสีงการของสีงการของสีงการของสีงการของสีงการของสีงการของสีงการของ<br>การสีงการของสีงการของสีงการของสีงการของสีงการของสีงการของสีงการของสีงการของสีงการของสีงการของสีงการของส<br>งการของสีงการของสีงการของสีงการของสีงการของสีงการของสีงการของส<br>งการของสีงการของสีงการของสีงการของสีงการของสีงการของสีงการของสีงการข | ผู้ร่วมดำ                            | เลขที่วภิพหลามเร    | ส่วลาขาะโหพ         | วนฟรนระแจ้ วนฟรน GL      | เลยฟรบเริ่มหลี ( | ราหวนเงินรันรับเ | คำอริมาม                         |        |    |
| สหสน้อยมหรีขยิมงาราขางร้อม (7/13) สามธิรรรมทศ (88-03-201 (88-03-201 7 6592/00000) 13,709.00 (ร้ามู้หะวิทัศษารณ์<br>สะสารามสมมัน สาขามหาราชายา (7910 ม.เสน้นหม่ (88-03-201 7 6592/00000 4,200.00) ไม่ผู้กร้างสารณ์(ระทาง<br>สะสารามสมมัน สาขามหาราชยา (7910 ม.เสน้นหม่ (88-03-201 7 6592/18) 104.025.00) (รัฐรัฐรัฐรัฐราย (การการการการการการการการการการการการการก                                                                                                    | กองคุณสวัสด์การพเล้างานมหาร          | îi 17442            | งหาว่านารอิต        | 08-03-201 08-03-2017     | 6592/00000       | 1,963.65         | กองทุษสำรองเสี้ยงสีพ (พ.ส่วนงาน  | H-     |    |
| และการขณะที่และสามารถานทา 7910 ม.เสนสแม่ 68-08-201 06-08-2017 6582/00000 4,200.00 ใส่ผู้กลังค์การ(กลักษราม32าน ก<br>สะหลารขณะสัมเล่าสามารถานทา 7910 ม.เสนสแม่ 07-09-201 07-09-201 5592/18 104,025.00 ที่เริ่าเริ่าสามารถหลายการการกลัง<br>147510 2 กายการ 8 การจะสัม 4 ฐานการถ้ารงเสนธ 5 การสารจะเสียงกมะกับหลอ 5 ฐอารสตัรนอารสร้างเสียงสามกับที่<br>มีมีนักการการกลัง<br>เสียระบบความสามารถานที่ 15 การสารจะสัม 4 ฐานการถ้ารงเสียงกมะกับหลอ 5 ฐอารสตัรนอารสร้างเสียงสามกับที่<br>สัมผัก<br>เสียระบบความสามารถการการการกลัง<br>หรือเปลาเสียร์<br>การสะเมื่อ<br>การสะเมื่อ                                                                                                    | สหกรณ์ออมหรัดขั้งการทบระจั           | я 1213              | สามอินอามริหร       | 08-03-201 08-03-2017     | 6592/00000       | 13,709.00        | ค่าที่น+เงินกู้สะกรณ์(พ.ศ่านงาน) |        |    |
| สมาขามอมสัม สาขามมาร์กามา 7910 ม.เสียสัมท์ 07-09-201 07-09-201 7 5692/18 104.025.00 กำจ้างสิกการถูก สำมานกฎจายก<br>1 ห้าาม 2 กายการ 2 การระบับ 4 ฐายการปกระบัน 5 การสำระเบิมตามกำหนด 6 ฐาราสสรรมการปกระบันการท่า สำมานกฎจาย ก<br>1 สักษ์กำ<br>เป็นก็กำกั่า<br>เป็นก็กำกั่า<br>เป็นกระบันการสำระเบิน 1 มี ฐายการปกระบัน 5 การสำระเบิมตามกำหนด 6 ฐาราสสรรมการปกระบันการท่า สำมานก<br>สีกานมา 5 การสาย<br>เป็นกระบบการสาย<br>1 การสาย<br>การสาย<br>การสาย<br>การสายสาย<br>การสาย<br>การสายสาย                                                                                                    | ะนาดารจอมสัน สาขามหาวิทย             | 7910                | ม.เช่นสหม่          | 08-03-201 08-03-2017     | 6592/00000       | 4,200.00         | เงินกู้สวัสลัการ(พ.ส่วนงาน)2ราม  |        |    |
| ม หัวขาบ     2 รายการ     3 การระสับ     4 ฐายเกาะจริงการส่าวระเสียงสามกัวระเสียงสามกัวระเสียงสามกัวระเสียงสามกัวระเสียงสามกัวระเสียงสามกัวระเสียงสามกัวระเสียงสามกัวระเสียงสามกัวระเสียงสามกัวระเสียงสามกัวระเสียงสามกัวระเสียงสามกัวระเสียงสามกับสามกับสามกั<br>สามกับสามกับสามกับสามกับสามกับสามกับสามกับสามกับสามกับสามกับสามกับสามกับสามกับสามกับสามกับสามกับสามกับสามกับสามกับสามกรรมีการสามกับสามกับสามกับสามกับสามกรรม                                                                                                    | ะหาดารขอมสัน สำหางหาร์กษ             | n 7910              | <b>พ.เซีอ</b> ร์หห่ | 07-09-201 07-09-2017     | 5692/18          | 104,025.00       | ค่าข้างสวัดราว(พ.ศ่วหงาห)9รายก   | n 🐳    |    |
| 1 หร้าย         2 รายการ         3 ธารระงับ         4 ฐายการประเมษิกามประ 5 การสำระเบินตามสายเหตุ         6 ธุรารสำระบอกรอำระเป็นสามสนท์           รุง         สันค์ที่การ้ำ                                                                                                    | 40 - Carce - I                       |                     |                     |                          |                  |                  | •                                | El Cin |    |
| มี<br>สัมค์ก<br>เป็นที่กี่ที่กั่า<br>เป็นที่กี่ที่กั่า<br>เป็นที่กี่ที่กั่า<br>มักระเมียางแล้นสู่มีไปไม่ประมาณก<br>เกิดรางย้อย<br>การรับ<br>การรับเราะสารระโมตามเกินเกม                                                                                                    | 1 ห้างปี 2 สาย                       | irnt 3              | การระมับ            | 4 ฐรามการปาระเวิษ 5 การป | าระเงินตามกำหนด  | 6 ฐการใช้รายก    | ารอำระเงินอางหนัก                |        |    |
| สัมคัก<br>เป็นที่ก็ก้าว                                                                                                    | สรม                                  |                     | สาเล                | บหง่นที่สาระแล้ว         | สถานะ            |                  |                                  |        |    |
| เป็งที่ก็กั่ว                                                                                                    | สนคำ                                 |                     | THE                 | 8 0.00                   |                  | สถาหะ            | 1                                |        |    |
| มประเมินท่วมหวักร์ใช้การระมับการระมับการระมับการระมับการระมับ                                                                                                    | เงินที่กับน้ำ                        |                     |                     |                          |                  | ที่สงบัญสั       | เห็¶มประมวอมุล                   |        |    |
| งกิรณะที่สาม<br>1083714000 การระบับ<br>การรั<br>การรั                                                                                                    | ารข้าระเวินส่วงหน้าที่ใช้            |                     |                     |                          |                  | การอนุษณี        | ามจำเป็น                         |        |    |
| มอสสารส่วน<br>การี<br>การสรรร                                                                                                    | ห้ก ธร.ศัชาม                         |                     |                     |                          |                  | ราวรระ.ไม่       |                                  |        |    |
| mai                                                                                                    | บอลรางย่อม                           |                     | 3/1                 |                          | ระงับการสำระ     | เงินตามกำหนด     |                                  |        |    |
| mausi                                                                                                    | nn9                                  |                     |                     |                          |                  |                  |                                  |        |    |
| é aution de la companya de la companya de                                                                                                    | Namera                               |                     |                     |                          | ช่าอสีบาล [      | 8                |                                  | 5      |    |
| 1301624                                                                                                    | យោធាធេសិត                            |                     |                     |                          |                  |                  |                                  |        |    |
| 8.7961                                                                                                    | ACTINEL                              |                     |                     |                          |                  |                  |                                  |        |    |
|                                                                                                    |                                      |                     |                     |                          |                  |                  |                                  |        |    |

๓.๑.๘ ไม่ต้องใส่เลขบัญชีธนาคาร แต่ต้องกดตรง [] เข้าไปก่อน-> กด ตกลง ->ตรวจสอบบัญชี หนี้สิน ชื่อกองทุน ผังบัญชี และแหล่งเงินทุน หากถูกต้องกด ตกลง ->กด ๒รายการ

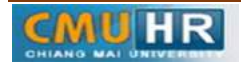

| ย มุมมอง วิฟฮเต    | อรี เครื่องมือ รายงา | าน มฏิบัติการ วันโตวัญป วิธีเชิ                                          | C |
|--------------------|----------------------|--------------------------------------------------------------------------|---|
| 0 <b>(</b> ) () () |                      | 00 = 4 = 50 = 94 ?                                                       |   |
| anani (72-107)     | PLO DIGENS           | = II ×                                                                   |   |
| tan sa anàn si T   | a state of the state | RDIA ROLA                                                                |   |
| ยอกทุ่มแป          | 14.8,                | มอ <del>ตรามอริเมอร์เมอ</del> มบทช 1/12176.85                            |   |
| AP-หากรฐาเหล้ง     | หลื                  | 2                                                                        |   |
| าันศ์ถน GL         | เสยที่รับแจ้มหลี่ ส่ | านวนจัมรีมรับ [] ของมพิพราษ์ ณ ที่ร่ายของ R ปฏิบริหนี้สิน สอุขเจ้น จำ    |   |
| 08-03-2017         | 6592/00000           | 1,963.65 ของยุษศารองเสี้ยงชิท (พ.สามมาน .64 0101001.000000000.000001 THB |   |
| 08-05-2017         | 6592/00000           | C72; ACCOUNTING FLEXHELD                                                 |   |
| 08-03-2017         | 6592/00000           |                                                                          |   |
| 07-09-2017         | 5692/18              | 1 กระเทษ 0101001กระมุษะศิวม                                              |   |
| 4                  |                      | ийлалла <mark>000000000 1</mark> азунд                                   |   |
| 1 ທ້າງປ            | 2 รายการ             | тинали 000000000000 "тигей                                               |   |
| สรป                |                      | ผับปฏุส์ <mark>2010112000001</mark> เจ้าหลัดน่ายงานกายสน                 |   |
|                    | eužo.                | หลังสู่ดร <mark>000000000 </mark> ใม้ระบุ                                |   |
| เงินส์             | ກັກ"ເລັ              | pariet 20000000000 arrivelunitie                                         |   |
| าซาระเงินส่วงหนึ   | าส์ชั                |                                                                          |   |
| সাঁচ হয়           | ที่อ่าย              | - <u>(</u>                                                               |   |
| 007/71             | หม่อย                | (อาสง บระดิท ระสังเศม ล้าง Help                                          |   |
|                    | ทายิ                 |                                                                          |   |
| rin (              | อนส่ว                |                                                                          |   |
| រេរិទ              | เคล็ก                | นามชมาย                                                                  |   |
| <b>1</b> 2         | 1128                 | ทางทุงสาราปหายามารายการกาย ค.ศ. 20                                       |   |
|                    |                      |                                                                          |   |

๓.๑.๙ ใส่รายละเอียด จำนวนภาษี คำอธิบาย -> กด บัญชีการกระจายดีฟอลต์ ใส่ข้อมูลให้ ถูกต้อง ครบถ้วน

| utinga Swerer | เริ่มสร้องมือ สายเวเ        | ນຄົນອີອກສູ ກິນຊີກຕໍ່ຜູ້ຜູ້ ກໍ່ສຳຄັ                                                                                                    |
|---------------|-----------------------------|----------------------------------------------------------------------------------------------------|
| 1 /30 (3- 3)  | A (8) 1 2 10                | nel al la concerna de la concerna de |
|               |                             |                                                                                                    |
|               | and the state of the little |                                                                                                    |
| มอดกุมแบ      | ทย์                         | ยอครามเจริงของแนหว่า 1712176.85                                                                                                    |
| ค.เวอรรวนอัง  | a)                          |                                                                                                    |
| ศรณ GL        | เลอศรีบแจ้งหนี จำห          | ะกนมันชันเวิยเ ศาลธิบาย [] กลุ่มเพิลาษ์ ณะที่จายของ P ปญชิตนี้สีน สจุลเป็น จำ                                                                                                    |
| -05-2017      | 6592/00000                  | 1,963,65 กรงศุลสารธร.สัมเช่พ (พ.สามมาย 6) 0101001.000000000.00000 THB                                                                                                    |
| -03-2017      | 6592/00000                  |                                                                                                    |
| -03-2017      | 6592/00000                  |                                                                                                    |
| -09-2017      | 5692/18                     | กองทุษ <mark>0101001</mark> คองทุษที่ไป                                                                                                    |
|               |                             | มหายะพิมพ์ <mark>7202000001 ส</mark> ุดการราชกับเรื่อง                                                                                                    |
| 1 17/10       | 2 รามการ                    | และพาพ <mark>600601010000001</mark> งาพ <u>ยริหารท</u> ี่ไวป-เบบี 2560                                                                                                    |
|               |                             | ผับปฏชี <mark>5010201000001</mark> ดำด้างเพลิงภาพสำคราก                                                                                                    |
| 🕹 AP-ക്നതടണ   | นรายการ                     | หลักสูตร <mark>000000000 ใ</mark> ห่ระบุ                                                                                                    |
| - 201         |                             | . รงจีงแประมาณ <mark>6027399611000</mark> ระ50–99เปราะข่ายประจำ/ ภามบรีหารทั่วไป/พแล้นานอยาวัทยางไขโพราก (คเดิมาแห้วแงวน)                                                                                                    |
| สสมา ประเภท   | ania-pie-pie-               | <sup>26</sup> แหล่มจันทุน <mark>02</mark> เจ้นราชาติ                                                                                                    |
| 10002         | 104,025.00 813              | A                                                                                                    |
|               |                             |                                                                                                    |
|               |                             |                                                                                                    |
|               |                             |                                                                                                    |
|               |                             |                                                                                                    |
|               |                             |                                                                                                    |
|               |                             | ยูงแต่กรามการ 1 รามการกระฐาน การบุโมสาน                                                                                                    |
|               |                             |                                                                                                    |
|               |                             |                                                                                                    |

๓.๑.๑๐ กด การดำเนินการ...๑-> คลิก ตรวจสอบความถูกต้อง ->กด ตกลง

| vade Applications - Oracle Application R12 (Production)                                                                                                    |                                                                                                    |
|----------------------------------------------------------------------------------------------------|----------------------------------------------------------------------------------------------------|
| มส์ใน ลุษสอง วิศักลอร์ เหรือเมือ รายงาน ปฏิบัติการ วินโตร์ฟฟ วิทีนีซ์                                                                                                    | ORAC                                                                                                    |
| NO OBBBB (000 BA 200 99) ?                                                                                                    |                                                                                                    |
|                                                                                                    |                                                                                                    |
| • Stars and turk and (2.2) is here after a sector of the sector of the sector of th | _IDIx                                                                                                    |
| มระพุษแบทร์                                                                                                    | รีทรอมบทช์ 1530894.71                                                                                                    |
| AP-มาลาฐานตัวหนี้ 🖉 ดาราวด้วยการเหตุกลอง                                                                                                    | e e e e e e e e e e e e e e e e e e e                                                                                                    |
| เช่น ประทับ GL เพยารัฐยุจังหน้ ตารูจสอยกวมเข้งหน้าก็อาจอง                                                                                                    | มชิตนี้สำห                                                                                                    |
| 01 15-12-2017 6592/1843 มีมาส์ตรีมมรัฐสต้                                                                                                    | 01001.0000000000.000001 THE                                                                                                    |
| 01 19-02-2018 6592/267 ใช้ป่าม่าษักษะสมหรวมหลา                                                                                                    | 01001.000000000.000000 THB                                                                                                    |
| 01 19-02-2018 33589. Optadastrutu.                                                                                                    | 101001.00030000000.00000V THE                                                                                                    |
| 01 20-02-2018 6592/236 Dideholyd                                                                                                    | LO1001.0000D0000.0000D0 THE                                                                                                    |
| (*) * †)a                                                                                                    |                                                                                                    |
| 1 vhnu 2 marrier Odkgarina<br>O twoświetkowiny                                                                                                    | ปรามการประวงสมเร็จ                                                                                                    |
| AP-אוזגדגווגדיטורד                                                                                                    | unnefri \$25.00                                                                                                    |
| <ul> <li>ร่านวนอิน สารร่วาย ปีระกับการระดับ</li> </ul>                                                                                                    | สื่อวัดราคามี                                                                                                    |
| <ul> <li>ร 525.00 ต่าสนอกสารทาง ปีปกลอดกรรณย์ป</li> <li>ช้อการปล่อย</li> </ul>                                                                                                    | щеля                                                                                                    |
| นธุรณห้ายสุมหาย                                                                                                    |                                                                                                    |
| ไปขู่แพ้งกลังชื่อแจ้ง                                                                                                    |                                                                                                    |
| เหรือสหลดจ                                                                                                    |                                                                                                    |
| doğeli                                                                                                    |                                                                                                    |
| เหตุลังการ                                                                                                    | - E2                                                                                                    |
|                                                                                                    | powegona mostlama                                                                                                    |
| นกวม มกเล็ก                                                                                                    |                                                                                                    |
|                                                                                                    |                                                                                                    |
| TTAT DAMATT                                                                                                    | l ond Official official offici |

๓.๑.๑๑ ดูสถานะ ต้องเป็นตรวจสอบแล้ว ->จดเลขที่ใบสำคัญ -> กด มุมมอง -> กด คำขอ ->กด คำขอใหม่ -> กด ตกลง

| อ สุมมอง รพณตอร์ เ                                                                                                    | สร้องมือ รายงาน                      | ปฏิบัติการ กับริต            | nivo istri                                                                                                    |                                                    |                                                                       |                                                                                                    |                                                              |            |         |  | C | ) R |
|----------------------------------------------------------------------------------------------------|--------------------------------------|------------------------------|----------------------------------------------------------------------------------------------------|----------------------------------------------------|-----------------------------------------------------------------------|----------------------------------------------------------------------------------------------------|--------------------------------------------------------------|------------|---------|--|---|-----|
| 0 0 0 0 0 0 0                                                                                                    | 1 2 1 2 0                            | 000                          | 10                                                                                                    | Ø \$ ?                                             |                                                                       |                                                                                                    |                                                              |            |         |  |   |     |
|                                                                                                    |                                      |                              |                                                                                                    |                                                    | - 0                                                                   | <b>X</b>                                                                                                    |                                                              |            |         |  |   |     |
| ารีกเหมช์ในเจ้าหนี (72-เง                                                                                                    | มราย <sup>4</sup> าส์ - สามพิสิทธิ์) | - ท่างชิสอม กอง              | armsnige                                                                                                    | AA 54.51                                           |                                                                       |                                                                                                    |                                                              | <b>B</b> 1 | - I E E |  |   |     |
| Stored waters                                                                                                    |                                      |                              |                                                                                                    |                                                    | 2/0/8                                                                 | รวมจริงของมมจ                                                                                               | กซ์                                                          | 1590894.71 |         |  |   |     |
| 🗿 AP-มาตรฐานสังหลั                                                                                                    |                                      |                              |                                                                                                    |                                                    |                                                                       |                                                                                                    |                                                              | 2          |         |  |   |     |
| หล่ามปฏิบัติงาด                                                                                                    | เสมศ์ชนสำคัญ                         | 1/50000                      | unaid PO                                                                                                    | ผู้ร่ามล้า                                         | เสราร์ประกอบอาณ                                                       | ส่วล่างาสาคา                                                                                                | รัษสับสมขอ:                                                  | ustru CL   |         |  |   |     |
| 70 สำเล็กงาเผลชิตารม                                                                                                    | 161002461                            | ฉกอรฐาน                      |                                                                                                    | มหาริยอาณีเสียงระเม                                | 3579                                                                  | ม.เรือสหม                                                                                                   | 15-12-201                                                    | 5-12-2017  | -       |  |   |     |
| 70 สำหรักงาหอยี่หากม                                                                                                    | 161004906                            | สาดาฐาน                      |                                                                                                    | ธมาการอองสิม สาขางหารีทมา                          | 7910                                                                  | มาร์ไปงาวหม่                                                                                                | 19-02-201                                                    | 9-02-2018  |         |  |   |     |
| 70 สำหรักสาหออิสารม                                                                                                    | 161004917                            | ATHINGTON                    | 55047                                                                                                    | สำหรับสายแข้งสายและสังสารสารรับ                    | 11068                                                                 | สามันการใหก                                                                                                 | 19-02-201                                                    | 9-02-2018  |         |  |   |     |
| NO. 8                                                                                                    | Automatical states                   | Sector Sector                |                                                                                                    | สมายาวการสร้าง สาของสาววิทยาว                      | 7910                                                                  | และช่องกับเม                                                                                                | 20-02-201                                                    | 0-02-2018  |         |  |   |     |
| (*)<br>1 wrmu<br>1 wrmu                                                                                                    | 2 518035                             | ູລາຍາງເພ<br>ຊີ ທາຣຣະມີ       | b ≜g:                                                                                                    | ายการข่าระเบ้ษ (5 การข่าระเบ้ษค                    | ามการมด 5.8                                                           | การณ์รามการส                                                                                                | กระเงินจ่วงหน้า                                              | *          |         |  |   |     |
| 10 สามครามอาการม<br>4<br>1 พิกาม<br>สารุม                                                                                                    | 2 718015                             | 2 massed                     | ม รัง<br>สามาหวิม                                                                                                    | ามการประเมิน 5 การประเมินค<br>สร้างแล้ว สะ         | เวมกำหนด จัญ<br>ถานะ                                                  | การณ์รามการส                                                                                                | กระเงิดรวมน้ำ                                                | •          |         |  |   |     |
| 10 สามารถสาย<br>1<br>1 มาร์น<br>สรุม<br>คมคำ<br>เวมประกั                                                                                                    | 2 518015                             | 3 missel<br>525.00           | b <u>4</u> 91<br>491<br>Флилиди<br>(THB 0.0                                                                                                    | ามการกำระเบิน 5 การกำระเบินค<br>ใส่การแล้ว สะ<br>0 | กมกำหนด ฐกู<br>ถานะ                                                   | การณ์รับคารช<br>สตานะ 🖪                                                                                     | กระเงิดร่วงหน้า<br>กระเงิดร่วงหน้า                           |            |         |  |   |     |
| 10 การกระบบการการกระบบการกระบบการ<br>กระบบการกระบบการกระบบการกระบบการกระบบการกระบบการกระบบการกระบบการกระบบการกระบบการกระบบการกระบบการกระบบการกระบบกา<br>กระบบการกระบบการกระบบการกระบบการกระบบการกระบบการกระบบการกระบบการกระบบการกระบบการกระบบการกระบบการกระบบการกระบบกา<br>กระบบการกระบบการกระบบการกระบบการกระบบการกระบบการกระบบการกระบบการกระบบการกระบบการกระบบการกระบบการกระบ<br>กระบบการกระบบการกระบบการกระบบการกระบบการกระบบการกระบบการกระบบการกระบบ<br>กระบบการกระบบการกระบบการกระบบการกระบบการกระบบการกระบบการกระบบการกระบบการกระบบการกระบบการกระบบการกระบบการกระบบกา<br>กระบบการกระบบการกระบบการกระบบการกระบบการกระบบการกระบบการกระบบการกระบบการกระบบการกระบบการกระบบการกระบบการกระบบกา<br>กระบบการกระบบการกระบบการกระบบการกระบบการกระบบการกระบบการกระบบการกระบบการกระบบการกระบบการกระบบการกระบบ<br>กระบบการกระบบการกระบบการกระบบการกระบบการกระบบการกระบบการกระบบการกระบบการกระบบการกระบบการกระบบการกระบบการกระบบกา<br>กระบบการกระบบการกระบบการกระบบการกระบบการกระบบการกระบบการกระบบการกระบบ<br>กระบบการกระบบการกระบบการกระบบการกระบบการกระบบการกระบบกา<br>กระบบการกระบบการกระบบการกระบบการกระบบการกระบบการกระบบการกระบบการกระบบการกร<br>กระบบการกระบบการกระบบการกระบบการกระบบกา                                                                                                    | 2 100 50 19                          | 3 missel                     | ม ±ฐา<br>¢านามเงิม<br>(THB [0.0                                                                                                    | ามการปาระเมษ 5 การปาระเมษต<br>ปราระเด้า ตะ         | กษณิทยษณ ฐ.ฏ<br>ธานะ                                                  | การใช้รวมการช<br>สถานะ 🔽<br>ทัศษม์พูชิ (ป                                                                   | กระเบินต่างหน้า<br>กระเบินต่างหน้า<br>กระเบิน                |            |         |  |   |     |
| 10 สารของการเป็น<br>(1)<br>(1)<br>(1)<br>(1)<br>(1)<br>(1)<br>(1)<br>(1)<br>(1)<br>(1)                                                                                                    | 2518035                              | 3 missel                     | р <u>4</u> g<br>блалади<br>(ТНВ (0.0                                                                                                    | ามการปารแม้น 5 การปารแม้นค<br>สรารบล้า สะ<br>0     | กมสำหระด 5 ฏ<br>ธานะ                                                  | ระกษะรังวิการ<br>35 งมารช<br>14 ชิญพิมสร<br>14 มีหมุณราย<br>14 มีระระกา                                     | กระเบินตัวเหน้า<br>คระเอินตัวเหน้า<br>คระเอินเป็น<br>ส่านปีห |            |         |  |   |     |
| <ul> <li>(4)</li> <li>1 สำหน</li> <li>สรุม</li> <li>สรุม</li> <li>สมคัก</li> <li>เป็นสร้างที่เป็น</li> <li>เป็นสร้างที่เป็น</li> <li>เป็น เป็น เป็น เป็น</li> </ul>                                                                                                    | 2718015                              | 3 missel<br>525.00           | ม (14 ดูร<br>ร่วมวงมังม<br>(THB (0.0                                                                                                    | ามการสำระเมิน 5 การสำระเมินค<br>สีสำระบล้ำ<br>0    | เวลสำหรุด 5 ฏ<br>ธาละ                                                 | ราชบรรมกา<br>25 งคายช<br>ที่คมมีคร<br>มีเคยสาย<br>14 มีเคราะค่า<br>14 เการราชบ                              | กระเบิดร่วงหลัก<br>กระเบิดร่วงหลัก<br>สำเนิด                 |            |         |  |   |     |
| (4) มีการของการและที่ (4)<br>(4)<br>สารุป<br>สารุป<br>มาสาระเป็นส่วนจะไปสารา<br>เราสารแปนส่วนจะไปสารา<br>เป็นสาราคมีชื่อ<br>เป็นสาราคมีชื่อ<br>เป็นสาราคมีชี้<br>เป็นสาราคมีชื่อ<br>เป็นสาราคมีชื่อ<br>เป็นสาราคมีชื่อ<br>เป็นสาราคมีชื่อ<br>เป็นสาราคมีชื่อ<br>เป็นสาราคมีชื่อ<br>เป็นสาราคมีชื่อ<br>เป็นสาราคมีชื่อ<br>เป็นสาราคมีชื่อ<br>เป็นสาราคมีชื่อ<br>เป็นสาราคมีชี้<br>เป็นสาราคมีชื่อ<br>เป็นสาราคมีชื่อ<br>เป็นสาราคมีชื่อ<br>เป็นสาราคมีชี้<br>เป็นสาราคมีชี้<br>เป็นสาราคมีชื่อ<br>เป็นสาราคมีชี้<br>เป็นสาราคมีชี้<br>เป็นสาราคมีชี้<br>เป็น<br>เป็นสาราคมีชี้<br>เป็นสาราคมีชี้<br>เป็นสาราคมีชี้<br>เป็นสาราคมีชี้<br>เป็น<br>เป็นสาราคมีชี้<br>เป็น<br>เป็น<br>เป็น<br>เป็น<br>เป็น<br>เป็น<br>เป็น<br>เป็น | 2518015                              | 3 missed<br>525.00<br>525.00 | b ±g<br>исмоно<br>исмоно<br>и<br>и<br>и<br>и<br>и<br>и<br>и<br>и<br>и<br>и<br>и<br>и<br>и<br>и<br>и<br>и<br>и<br>и | numahaulu Smahauluu<br>khaun<br>o                  | ถาษร์การเหต 5 ฏ<br>ถาแะ<br>ะ.ชับการชำระเงินเ                          | ระกรมเรรราก<br>ระกรมเรรราก<br>มี<br>มี<br>มี<br>มี<br>มี<br>มี<br>มี<br>มี<br>มี<br>มี<br>มี<br>มี<br>มี    | กระเป็นส่วงหน้า<br>สองรรณณีอื่<br>ส่านปีห                    |            |         |  |   |     |
| และกลุยองกระดะกล (0)<br>(ค)<br>(ค)<br>(ค)<br>(ค)<br>(ค)<br>(ค)<br>(ค)<br>(ค)<br>(ค)<br>(ค                                                                                                    | 2718115                              | 3 missed<br>525.00           | D ±g<br>¢тылыйн<br>ТНВ [0.0                                                                                                    | ามการกำระเป็น Springhiseปันต<br>สถารแล้า<br>0      | เวษร์การษณ 5 ฏ<br>ธวนะ<br>ะ.บับการป่าระเว้นะ                          | รากบรรรมเการ<br>จะกายประวัทกา<br>มี<br>มี<br>มี<br>มี<br>มี<br>มี<br>มี<br>มี<br>มี<br>มี<br>มี<br>มี<br>มี | กระเป็นส่วงหน้า<br>คระเรษณ์นี้<br>ส่านปี ห                   |            |         |  |   |     |
| 1 เขากของเรางคราบ<br>(ข)<br>(ข)<br>(ข)<br>(ข)<br>(ข)<br>(ข)<br>(ข)<br>(ข)<br>(ข)<br>(ข)                                                                                                    | 2718015                              | 3 missed<br>525.00<br>525.00 | 0 <u>4</u> 9т<br>исысыс<br>ТНВ 0.0                                                                                                    | turnstraile Sanstrailee<br>daraeán<br>0 a          | กษร์การษณ <sub>ั</sub> ฐ สู<br>ธวนะ<br>ะ.ชัมการชำระเงินะ<br>ศักอร์มาย | ระกามเร็จวิราก<br>ระมาสุด<br>มีคามสุด<br>มีครุณาท<br>มีครุณาท<br>มีครุณาทินาณ<br>จิณาศารเมาต                | กระเมิดร่วมหลัง<br>สารสาร<br>สารสาร                          |            |         |  |   |     |

๓.๑.๑๒ กด คัดลอก->กด ตกลง->กดช่องสีขาวตรงพารามิเตอร์-> ใส่เลขที่ใบสำคัญที่จด->ตกลง

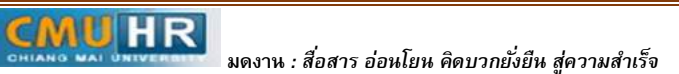

| difit quad next rest infalls tablig this                                                                                                    | de Applications - Oracle Application R12 (Production) |                                                  |                                      | ligen |
|----------------------------------------------------------------------------------------------------|-------------------------------------------------------|--------------------------------------------------|--------------------------------------|-------|
| Aufraski.     Bisani.       Bisani.     Bisani.       Bisani.     Bisani. <th>ด้าน และเปล การแก่นร์ เหรือเลือ นั่นให้ปัญ นิทิษั</th> <th></th> <th></th> <th>OR</th>                                                                                                    | ด้าน และเปล การแก่นร์ เหรือเลือ นั่นให้ปัญ นิทิษั     |                                                  |                                      | OR    |
| Auf vasil.       Image: State of the state of the state                                                                                                    |                                                       | 1000001?                                         |                                      |       |
| Aufrasia.     @han       ab     CMUTubringministandicum CENIS       winnagistaria     151005018.innuttive prinetejermenejelmenemeneiterinin agena::       mininggistaria     151005018.innuttive prinetejermenejelmenemeneiterinin agena::       mininggistaria     151005018.innuttive prinetejermenejelmenemeneiterinin agena::       miningera     151005018.innuttive prinetejermenejelmenemeneiterinin agena::       miningera     #stanisterite       durmi (frinfeetriningistalitudi     #stanisterite       durmi (frinfeetriningistalitudi     #stanisterite       durmi (frinfeetriningistalitudi     #stanisterite       stanist     @stanisterite       durmi (frinfeetriningistalitudi     #stanisterite       stanist     @stanisterite       stanist     @stanisterite       stanist     @stanisterite       stanist     @stanisterite       stanist     @stanisterite       stanist     @stanisterite       stanist     @stanisterite       stanist     @stanisterite       stanist     @stanisterite       stanist     @stanisterite       stanist     @stanisterite       stanist     @stanisterite       stanist     @stanisterite       stanist     @stanisterite       stanist                                                                                                    | Aid we                                                |                                                  | X X                                  |       |
| do     CMUTuchrammenskalkenas CFMUT       verstandigitärun     10050128 (2005018:unustation periodepressed/ducumensustations supersustations)       verstandigitärun     10050128 (2005018:unustation periodepressed/ducumensustations supersustations)       verstandigitärun     10050128 (2005018:unustation periodepressed/ducumensustations)       verstandigitärun     10050128 (2005018:unustation periodepressed/ducumensustations)       verstandigitärun     verstandigitärun       darum     (Enderstandigitärun       verstandigitärun     Verstanditudindigitärut       darum     (Enderstandigitärun       verstanditudindigitärut     darum       darum     (Enderstandigitärun       darum     (Enderstandigerstation)       darum     (Enderstandigerstation)       darum     (Enderstandigerstation)       darum     (Enderstandigerstation)       darum     (Enderstandigerstation)       darum     (Enderstandigerstation)       darum     (Enderstandigerstation)       darum     (Enderstandigerstation)       darum     (Enderstandigerstation)       darum     (Enderstandigerstation)       darum     (Enderstandigerstation)       darum     (Enderstandigerstation)       darum     (Enderstandigerstation)       darum     (Enderstandigerstation)       darum <t< td=""><td>สมสาวองนี้</td><td>ghaon</td><td>(1538)<br/>เจริงของแม่หชั่ 1530894.71</td><td></td></t<>                                                                                                    | สมสาวองนี้                                            | ghaon                                            | (1538)<br>เจริงของแม่หชั่ 1530894.71 |       |
| winning 138 min         161005018:161005018:101000018:101000000 mprindiging management         min         min <td< td=""><td>🚓 CMU ขมจำหัญการเสียงใจรอบ GFMIS</td><td></td><td>2</td><td></td></td<>                                                                                                    | 🚓 CMU ขมจำหัญการเสียงใจรอบ GFMIS                      |                                                  | 2                                    |       |
| Witchielder     1610050188     1610050188     1810050188     1810050188     181005018     181005018     181005018     181005018     181005018     181005018     181005018     181005018     181005018     181005018     181005018     181005018     181005018     181005018     181005019     181005019     181005019     181005019     181005019     181005019     181005019     181005019     181005019     181005019     181005019     181005019     181005019     181005019     181005019     181005019     181005019     181005019     181005019     181005019     181005019     181005019     181005019     181005019     181005019     181005019     181005019     181005019     181005019     181005019     181005019     181005019     181005019     181005019     181005019     181005019     181005019     181005019     181005019     181005019     181005019     181005019     181005019     181005019     181005019     181005019     181005019     181005019     181005019     181005019     181005019     181005019     181005019     181005019     181005019     181005019     181005019     181005019     181005019     181005019     181005019     181005019     181005019     181005019     181005019     181005019     1810005019     181005019     181005019 <t< td=""><td>หล่าเปฏ่าลีงาน</td><td></td><td>กระทะสาย วันส์ราวามที่ วันส์ราง ()</td><td></td></t<>                                                                                                    | หล่าเปฏ่าลีงาน                                        |                                                  | กระทะสาย วันส์ราวามที่ วันส์ราง ()   |       |
| Pauro Thai     aduntui 19-02-201 19-02-2018       Taranaiotulă.     Intradicement       Starani (frindiguirindudululă     Intradicement       Virmanituringiani     Intradicement       Virmanituringiani     Intradicement       Virmanitini     Intradicement <td>พาราสเตอร์ 161005018 161005018: เหมะสัตจา</td> <td>กุกวิทธิสรารระหนู้อ่านวงการกอนเริ่มวรกามมุกกละ::</td> <td>(@smaa) 15-12-201 15-12-2017</td> <td></td>                                                                                                    | พาราสเตอร์ 161005018 161005018: เหมะสัตจา             | กุกวิทธิสรารระหนู้อ่านวงการกอนเริ่มวรกามมุกกละ:: | (@smaa) 15-12-201 15-12-2017         |       |
| Tautanisčatuk.     Internatival 19-02-201 19-02-2018       Tautanisčatuk.     Internatival 19-02-201 19-02-2018       Statistick.     Internatival 19-02-201 19-02-2018       Udostitick.     Internatival 19-02-201 19-02-2018       Udostitick.     Internatival 19-02-201 19-02-2018       Udostitick.     Internatival 19-02-201       Udostitick.     Internatival 19-02-201                                                                                                    | man Thai                                              |                                                  | 18umui 19-02-201 19-02-2018          |       |
| รับสวามร์อายมี         ประวาณร์อายมี                                                                                                    |                                                       | and among an analysis                            | านขึ้นงานมีพร 19-02-201 19-02-2018   |       |
| Turanicizulă.     Infridiculuităție       durui (Fridiculuităție     Infriductuluiție       Martini (Fridiculuităție     Infriductuluiție       Martini (Fridiculuităție     Infriductuluiție       Martini (Fridiculuităție     Infriductuluiție       Martini (Fridiculuităție     Infriductuluităție       Martini (Fridiculuităție     Infriductuluităție       Martini (Fr                                                                                                    |                                                       |                                                  |                                      |       |
| เสียงสำหละมูกที่และ         ระเบานอริกินสำนัญงาย อังโองรอง           เสียงสำหละมูกที่และ         ช่องู่เจ้าเป็นสำวัญงาย           เสียงสำหละมูกที่และ         ช่องู่เจ้าเป็นสำวัญงาย           รับสาราม         (MU ในสำวัญงายอิมสาราม           รับสาราม         (MU ในสำวัญงายอิมสาราม           รับสาราม         ช่องู่เจ้าเป็นสำวัญงายอิมสาราม           รับสาราม         (MU ในสำวัญงายอิมสาราม           รับสาราม         ช่องู่เจ้าเป็นสำวัญงายอิมสาราม           รับสาราม         ช่องู่เจ้าเป็นสำวัญงายอิมสาราม           รับสาราม         ช่องเลง           รับสาราม         ช่องเลง                                                                                                    | รณาสารรรบหรื                                          |                                                  |                                      |       |
| ulizonfinesigenia<br>sinseina<br>sinsein | สใจงาน (เราที่ปุดเทาที่จะเป็นในได                     | งารเลอร์ใบสำคัญคัญหั                             |                                      |       |
| มันตร์ที่หลังสูงการเงิดที่สามมาก<br>รัตรฐร่าง (CMU ในปริกิญการเงิดที่สามม GPMIS (P)<br>เมื่อง<br>เมื่องการ<br>เมื่องการ<br>เมตรากะ 525.00                                                                                                    |                                                       | fo 161005019                                     |                                      |       |
|                                                                                                    | เลยเข้าเพิ่มขู่สาย<br>พระบันทัศร์ชาติม การกับการในนาย | ซึ่งผู้สร้างขนสารสมูตัวหนึ                       |                                      |       |
| Seestha CMUTudhingansilandeeuu CFMIS(R<br>séa<br>waaran geruna geruna g                                                                                                    | - State of State and State State                      | สั่วผู้เอก พาสรริกิทล กุลวิทธิสุวรร              | 584                                  |       |
| изай портик<br>изайзай портик<br>Злайз<br>                                                                                                    | รัพรมร่าง CMU ขณรักกับการผัดหนีระบบ GFMIS (F          | 🔍 ดำเหน่ว ผู้สำหายการของหรีหาร                   | อาหมุกกล                             |       |
| Waxfuß inoprint                                                                                                    | 193                                                   | ผู้แหน                                           |                                      |       |
| 1852                                                                                                    | Waaring inoprint                                      | ម្តីបញ្ច័រវិតទោស                                 |                                      |       |
| 1 1 1 1 1 1 1 1 1 1 1 1 1 1 1 1 1 1 1                                                                                                    |                                                       | าไมที่                                           |                                      |       |
| anna and Bab                                                                                                    | 12/2                                                  | +1                                               | *                                    |       |
| 829Y7A 525.00                                                                                                    | LENDRON                                               | -                                                | (area) (area) (area)                 |       |
|                                                                                                    | 889YTH 525.00                                         |                                                  |                                      |       |
|                                                                                                    |                                                       |                                                  |                                      |       |
|                                                                                                    |                                                       |                                                  |                                      |       |
| anegrulluons. 1 Autonomi erugadunanak anegru digiru digiru                                                                                                    | การสู่แห่นการ1 กำนวณอามี รายสูงเสียด                  | แกรมด์ใช เมืองกับ                                | obg stannenerum                      |       |
|                                                                                                    |                                                       |                                                  | 4                                    |       |

๓.๑.๑๓ กด เรียกข้อมูลล่าสุด จนสีเขียวหาย -> กด ดูเอาท์พุต ->ปริ้น

| แต้ใน และกา โหนแกกร์ เสรียงมีก วันวิธรีการ 1 |                       |           |                                         |                                        |      |
|----------------------------------------------|-----------------------|-----------|-----------------------------------------|----------------------------------------|------|
| more dance manuel coveries monthly o         | Ra                    |           |                                         |                                        | ORAC |
| 000000000000000000000000000000000000000      | 10 - 2 de la          | 1064      | ?                                       |                                        |      |
| 510                                          | eres alla hitteren ha |           |                                         |                                        |      |
| เรียกร้อมออาอิจ                              | 1910                  |           | อังศักระวัทษ์                           |                                        |      |
| Grow during the                              |                       | · · · · · | id. Inclusion                           | เกรียมหมายที่ 3000                     |      |
| อ การณ์หลางอายาง<br>เมื่อ                    | 1983                  | 201044    | พารามิตอร์                              | N                                      |      |
| 1100000 CMU ระกำกับการพิมพรีระบ              | NULTRA                | wini      | 36, 574, 50246, 161005017 ±             | อสาขาขพพ กิษรับนรมเจ้. กิษรับษ GL      |      |
| 1100705 CMU รับกำรภัญการตั้งหนึ่งแบ          | elaugenes.            | Uni       | 36, 574, 50246, 161005011               | เสษรรษณ์ 20-02-201 20-02-2018          |      |
| 1096783 CMU รับสารสินการสัมหร้ระบ            | สมบูรณ์               | 180.6     | 35, 574, 50246, 161004935               |                                        |      |
| 1096760 CMU รบสารพิญพารสไทยใจรบ              | ศษฎรณ์                | atest     | 35, 574, 50246, 161004933               |                                        |      |
| 1096229 CMD รบกำคัญการสัมมณ์หม               | NAUTOS                | almi      | 36, 574, 50246, 161004917               |                                        |      |
| 1094138 CMU รบสารพัฒน์ระบ                    | PARLADA               | រូវពន៌    | 36, 574, 50246, 161004906               | •                                      |      |
| 1091291 (CMU รมสำคัญการสัมหลีระบ             | ศษมูรณ์               | UnA       | 36, 574, 50246, 161004903               | รับโรกมหารประหาวระหว่า                 |      |
| 1091258 CMU รบกำคัญการพัสหตั้งหม             | ก่อยูรธร              | uni       | 36, 574, 50246, 161004901               |                                        |      |
| 1091253 CMU รบคำหัญหารด้วยเอ็ระบ             | RHUTTA                | ahnii     | 36, 574, 50246, 161004897               |                                        |      |
| 1090594 [CMU รับสำหรัฐสารสอดเรียะบ           | ការប្រាណ៍             | week.     | 35, 574, 50246, 161004897 .             | ABURGEDE AND                           |      |
| 580.0000 85760e                              | Sein                  |           | พระกรีพพ                                | interior and the                       |      |
| 41 BACK                                      |                       | ·         | diversite.                              | Policie overcom                        |      |
| profestingo Sila                             | ų (                   |           | ซูล้อ <u>บ</u> ใพ่ที่                   | 15540 0<br>1fmmo 0                     |      |
| * 10000                                      |                       |           |                                         |                                        |      |
| យ៉ូតមេនឹត                                    |                       |           | สาอธิบาณ                                |                                        |      |
| DE HCERGU                                    | 0.00                  |           | ต่ากรู                                  | รอมออกกำลังกาย วิศรงการออกกำลังกามเพื่ |      |
|                                              |                       |           |                                         |                                        |      |
|                                              |                       |           |                                         |                                        |      |
| การส่วนผิดการ1. ส่วนออเอาส์                  | รามละเสียงการ         | ine ine   | มกัญ เป็นกังการ                         | อันส์ รามการกระอาย                     |      |
| and a second as a second as                  | 1 Martin Carlo Carlo  |           | and and and and and and and and and and |                                        |      |

# ๓.๑.๑๔ ตั้งหนี้ประกันสังคม ->กดสร้าง

| on deserve automati                          | เสรือเปล รายกาม      | ปฏิปลิการ รับปร  | ก่องว่าสาล่    |                             |                 |                     |                     |            |     | ORA |
|----------------------------------------------|----------------------|------------------|----------------|-----------------------------|-----------------|---------------------|---------------------|------------|-----|-----|
| 0 0 0 0                                      | 30 50                | 000              | 100            | Ø\$ ?                       |                 |                     |                     |            |     |     |
|                                              |                      |                  |                |                             |                 | 10                  |                     |            |     |     |
| รักษณ์รับแจ้อกใ (72-                         | ประกาศวลี-เกมเป็นหรื | ) - ท่าใช้สอม คอ | อะจากระกษุต    | an 48.61                    |                 | 1.1                 |                     |            | 8   |     |
| BOWNALDING                                   | 1                    |                  |                |                             | 2/0/8           | รวมจริงของม         | บทซิ                | 1530369.71 |     |     |
| AB-มาดรฐานสัมหลั                             | (                    |                  |                |                             |                 |                     |                     | ¥          |     |     |
| หล่ามปฏิบัติงาณ                              | เสมศัรยสารญ          | 1/50:00          | unand PO       | ผู้ร่วมตัว                  | เลขที่ประหงาดเ  | สื่อสาขาสัท         | พ วันสียงขับเรื่อ   | nutru CL   |     |     |
| 70 สำเน้างานอธิการเ                          | 161002461            | มาดรฐาน          |                | มหาริทธาสโปซโรงโทม          | 3579            | มาชื่อสหมุ่         | 15-12-201           | 15-12-2017 |     |     |
| 70 สำหรักงาหอยิตาณ                           | 161004906            | NUBBURN          |                | อหาการอองสำห สาขางหารักมา   | 7910            | <b>พ.เรีย</b> ภัพพ์ | 19-02-201           | 19-02-2018 |     |     |
| 70 สำหรัดสาหอย์สารม                          | 151004917            | NUMBER           | 55047          | สำหรับการแขทางแขตสมการทรวัด | 11088           | สำหลังสายสาย        | m 19-02-201         | 19-02-2018 |     |     |
| 70 สำหรักงาหอธิการเ                          | 1                    | aneisgnu         |                |                             |                 |                     |                     |            |     |     |
| (a)                                          |                      |                  |                |                             |                 |                     |                     | 1          |     |     |
| 1 write                                      | 2 manos              | 3 mssed          | tu <u>4</u> 91 | anuapegn Eusapegn           | รวมกำเหมด 5 กู  | การใช้รามกา         | อสารหมือเครื่างสามั | 2          | i l |     |
| สรุป                                         |                      |                  | สามาระสิม      | สร้างแล้ว ส                 | 8794e           |                     |                     |            |     |     |
| ការ                                          | in .                 |                  | THE 8.0        | 0                           |                 | annax 1             | มเสมสราจหลม         |            |     |     |
| เงินที่สม                                    | ti -                 |                  |                |                             |                 | traings .           | สารคณาสาร           |            |     |     |
| การสำระเวินด่วงหล้าที่                       | 1al                  |                  |                |                             |                 | สารอนุมชิต          | มสาเอ็น             |            |     |     |
| săn rus vito                                 | 197                  |                  |                |                             |                 | สารระกับ            |                     |            |     |     |
|                                              | 00                   |                  |                |                             | ลสัมหารสำรรมสิม | สามกำหล             |                     |            |     |     |
| UDRITING                                     | 110                  |                  |                |                             |                 |                     |                     |            |     |     |
| מאכדאפע<br>ח                                 |                      |                  |                |                             | danitaria       |                     |                     |            |     |     |
| รัดงราคอน<br>ท<br>ผาชาท                      | N .                  |                  |                |                             | LUDGTUR         |                     |                     |            |     |     |
| ได้เราคอน<br>ท<br>ท่าชเล<br>เป็กเจป          | ñi<br>In             | -i               |                |                             |                 |                     |                     |            |     |     |
| ัดหราคอน<br>ก<br>กำลาม<br>เปิดเช<br>ราคอน    | iiu<br>In<br>IN      |                  |                |                             |                 |                     |                     |            |     |     |
| รังหราคอน<br>ท<br>พัฒหั<br>ก่ายเมือ<br>ราคอน | ifia<br>Em           |                  |                |                             |                 |                     |                     |            |     |     |
| ได้หราคอน<br>ท<br>พเตาก<br>ราครเม<br>ราครเม  | fia<br>In<br>SH      |                  |                |                             |                 |                     |                     |            |     |     |

๓.๑.๑๕ พิมพ์ข้อมูลลงไปให้ครบ -> ไม่ต้องใส่เลขบัญชีธนาคาร แต่ต้องกดตรง [ ] เข้าไปก่อน

MUHR

#### -> กด ตกลง

| Applications - Oracle Applica       | tion R12 (Prod     | uction)       |                              |                 |                    |                   |                       |     |
|-------------------------------------|--------------------|---------------|------------------------------|-----------------|--------------------|-------------------|-----------------------|-----|
| ข มุมมอง รพอเดอร์ เครื่องมือ        | รายงาน ปฏิบัติกา   | หราวแรดว์(พ)  | าร์เข้                       |                 |                    |                   |                       | ORA |
| 010 80 00                           | 专口的国               | A de la       | t 🕘 Ø 📴 ?                    |                 |                    |                   |                       |     |
| แต่แก่สี่ (72 ) ธุรุกสีต้อยได้รักคุ |                    | 1.11          |                              | 3               |                    |                   |                       |     |
| เร็กเอนซ์ใอแจ้งหนี้ (72-เงินรายได้- | กแค้จะพี่) - พ่าอำ | เล้าคราว กอบข | รีหารวาแบุษณต รอ.60          |                 |                    | 10                |                       |     |
| ยอลจุมเบทย์                         |                    |               |                              |                 | มอสรามอรังชอง      | แบทซ์             | 1724620.85            |     |
| AP-มาครฐานดังหนึ่                   |                    |               |                              |                 |                    |                   | . I <b>v</b>          |     |
| ผู้ร่วมด้า                          | เลอที่ปพพลายเม     | ชื่อสายาวทัพห | ง กันที่ถนถบกจึง กันศี่ถน GL | เลอฟรบแจ้งหนึ   | จำหวดเงิดวิตริตริม | สำอริบาย          |                       |     |
| สหกรณ์ออมหลังอื่มหวริทยาสอเ         | 1713               | สำหลังภาพวิหย | 08-03-201 08-03-2017         | 6592/00000      | 13,709.00          | ล่าผุ้นระเงินกู้ส | ใหกรณ์(พ.ส่วนงาน)ร์ 👘 |     |
| ธหาจารออมสีน สาขามหาวับบา           | 7910               | มเสียงกหม่    | 08-03-201 08-03-2017         | 6592/00000      | 4,200.00           | เงินดูสาสสตา      | ฐพ.ส่วนงาน/2จาย ร     |     |
| ธนาคารออมสีผ สาขามหาวัทบา           | 7910               | มะสัมภาพม     | 07-09-201 07-09-2017         | 5692/18         | 104,025.00         | ล่าด้ามตั้งสรา    | ป(พ.ศักษราน)9รามกะ    |     |
| กองทุนประกันสังคม                   | 4057               | เสบงสาหม่     | 07-09-201 07-09-2017         | 6592/018        | 12,444.00          | เป็นประกันสัง     | 🛫 นาร9(มากมาค         |     |
| (d) 1.652 d                         |                    |               |                              |                 |                    |                   | •                     |     |
| 1 ทำาบ 2 ราย                        | ns 3               | การร⇒ญั       | 4 กรามการประเมษ 5 การป       | าระเมษรณะถ้าหนด | 6 ถูการใช้รามก     | ารข่าระเงิหลวง    | หมัก                  |     |
| កក្ប                                |                    | จำน           | านงันที่ป่าระเล้า            | สถานะ           |                    |                   |                       |     |
| สัมสัก                              |                    | TH            | B 0.00                       |                 | สภาษะ              | 134 100 11000     | 910-                  |     |
| เงินที่กับว้                        |                    |               |                              |                 | ที่สงมัญสั         | ยังไม่ประสาช      | u.a                   |     |
| การข่าระเงินต่างหน้าที่ใช้          |                    |               |                              |                 | การอนุมสี          | รีมจำเป็น         |                       |     |
| หัก ณ ที่อาย                        |                    |               |                              |                 | การระงับ           |                   |                       |     |
| DOUNCTING                           |                    | 4             |                              | ระบับการชำร     | ะเงินตามสำหนล      |                   |                       |     |
| m0                                  |                    | -             |                              |                 |                    |                   |                       |     |
| การแสง                              |                    | -             |                              | สำสรับาย        |                    |                   | 7                     |     |
| Walana                              |                    | -             |                              |                 | a Die              |                   |                       |     |
| 2001711                             |                    |               |                              |                 |                    |                   |                       |     |
|                                     |                    |               |                              |                 |                    |                   |                       |     |
|                                     |                    |               |                              |                 | 20                 |                   |                       |     |

# ๓.๑.๑๖ ตรวจสอบบัญชีหนี้สิน ชื่อกองทุน ผังบัญชี และแหล่งเงินทุน หากถูกต้อง ->กด ตกลง ->กด ๒รายการ

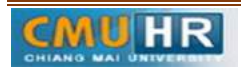

| 0 0 0 0 0 0 0 0 0 0 0 0 0 0 0 0 0 0 0 |                                             |                                         |                    |  |
|---------------------------------------|---------------------------------------------|-----------------------------------------|--------------------|--|
|                                       | and advances of the state of the state      |                                         |                    |  |
| บอดดูมแบทชั                           |                                             | ยอดรวมจริงของแบทซ์                      | 1724620.85         |  |
| • 4D                                  |                                             |                                         |                    |  |
| AP-47 MSg TRAUNA                      | المربسية بالمستعبدة الما                    | المسطر المسطر                           | العالم المستحد سنت |  |
| 5597100000 12,209.00 eremula          | []] แล้งหมมาติ แต่ และสาวาราช               | 0101001 000000000 000001 THB            |                    |  |
| 6592/00000 4 200 00 Ukma 3            |                                             | 0101001.0000000000000000000000000000000 |                    |  |
| 5692/18 104,025.00 marve              | - ASSACCOURTING FEEKTEED                    |                                         |                    |  |
| 6592/018 12,444.00 เป็นประก           | กองหุน 0101001 🦳 แลงคุณทั่วไป               |                                         |                    |  |
| (4)                                   | UNTER 00000000 14750                        |                                         |                    |  |
| 1 ตัวบบ 2 รวมสาวร                     | шнылы 000000000000 та                       | й <del>с</del> иц                       |                    |  |
|                                       | เล้มรัฐสี <mark>2010203060002</mark> เล้มปร | ะชนิสต์สองค์การอ่าม                     |                    |  |
| μ<br>μ                                | หลัดสูตร 00000000 ๆมระบุ                    |                                         |                    |  |
| สมคา<br>เวินเสียโตรี                  | รหลีงบประมาณ 000000000000 "เม่ระบุ          |                                         |                    |  |
| การข้าระเงินต่างหน้าที่ได้            | แทตงเงินทุษ <mark>02</mark> เงินราบใต้      |                                         |                    |  |
| หัก ณะหือว่าย                         | 4                                           |                                         |                    |  |
| บองสาวผย่อย                           |                                             | (มาก) มาเล็ก (ระบัดแสม                  | Help               |  |
| กาษ์                                  |                                             |                                         |                    |  |
| ส่ายแส่ง                              |                                             | dan Arina                               |                    |  |
| เมือเหลือ                             |                                             | การของ                                  | Armen merre an F   |  |
| UDATIN                                |                                             | and the feature of the second           |                    |  |
|                                       |                                             |                                         |                    |  |
|                                       |                                             |                                         |                    |  |

๓.๑.๑๗ ใส่รายละเอียด จำนวนเงิน คำอธิบาย -> กด บัญชีการกระจายดีฟอลต์ ใส่ข้อมูลให้ ถูกต้อง ครบถ้วน ->กด การดำเนินการ...๑ ->คลิก ตรวจสอบความถูกต้องกด ตกลงปริ้น เหมือน ขั้นตอนเดิม

| 010 8 10                                                                                                    | 🛯 🍓 🖗 l 🕫 🚯             | 1) 🖻 🙀   🕹 🐑 🕘 🏈             | 412         |                              |                 |                |               |      |  |
|----------------------------------------------------------------------------------------------------|-------------------------|------------------------------|-------------|------------------------------|-----------------|----------------|---------------|------|--|
| ninni (72)reg                                                                                                  | uli-canins)             |                              |             | i li di x                    |                 |                |               |      |  |
| un de la companya de la companya de la companya de la companya de la companya de la companya de la companya de | - areas and             | - ครั้งสำคัญ เป็นสำคัญสายสาย | -e (3       |                              | 1               |                |               |      |  |
| nebber                                                                                                    | มทย์                    |                              |             | ยอดรา                        | พจริงของแบหย์   | 1724           | \$20.85       |      |  |
| AP-มาตรฐานตั้                                                                                                  | and                     |                              |             |                              |                 |                | R             |      |  |
| ลอฟรบแจ้งหนี่ จ                                                                                                | าหาหเงิน?หรับเ คำอธิบาเ | เ [] กลุ่ม                   | กกาย ณ ต่อน | ยของ Pi บัญชีหนี้สน          | สกุลเงิน        | งานวนเงินกายี  | สามาา         |      |  |
| 592/00000                                                                                                    | 13,709,00 คำผู้ม+เ      | ]แฏ้สหกรณ์(พ.ส่วนภาพ)5       |             | 0101001.000000000            | D.OOCCOC THE    |                | -             |      |  |
| 592/00000                                                                                                    | 4,200.00 เงินกู้เขาไ    | 72.ACCOUNTING.FLEXFIELD      |             | sili                         | - iii - i       |                | di contra da  | 123  |  |
| 5692/18                                                                                                    | 104,025.00 monad        |                              |             |                              |                 |                |               |      |  |
| 592/018                                                                                                    | 12,444.00 (āndsər       | กระทุษ 0101001               | ลองทุนทั่วไ | U                            |                 |                |               |      |  |
| •                                                                                                    |                         | www.ants 720200000           | กองเ        | ปรัทวรงวนบุทกล               |                 |                |               |      |  |
| 1 ห่วนย                                                                                                    | 2 รามการ                | шнылы 6006010100             | 00001       | งานบริหารทำไป-งบปี 256       | 0               |                |               |      |  |
| -                                                                                                    |                         | ផលីលីលូទី 5010201000         | 001         | ด่าจำมหมสัญาหล้าสุดราว       |                 |                |               |      |  |
| AP-arrosg                                                                                                    | าแรวมการ                | หลักสูลร 000000000           | ามระบุ      |                              |                 |                |               |      |  |
| เดอร์ ประเภท                                                                                                   | ส่วนงานสวาง ส่วอร์      | 502739961                    | 000 5860-   | 99อบรายข่ายประจำ/ งานบริหารเ | ับไป/พนักงานสหา | าทยาสัยข้าลราว | (ทหันานข่านงา | 136) |  |
| 1 510915                                                                                                    | 6,222.00 (344)          | แหล่งเป็นทุน 02 เป็นราย      | la la       |                              |                 |                |               |      |  |
|                                                                                                    | 1 91                    |                              |             |                              |                 |                |               |      |  |
|                                                                                                    |                         |                              |             | ( <u>8004</u> ) 49           | ลิต ) (รหวิสมส  | ม ล้าง         | (Help)        |      |  |
|                                                                                                    |                         |                              |             |                              |                 | _              |               |      |  |
|                                                                                                    |                         |                              |             |                              |                 |                | Ŧ             |      |  |
| 14                                                                                                    |                         |                              |             |                              |                 |                |               |      |  |

๓.๑.๑๘ ตั้งหนี้สะสมสทมทบ ->กดสร้าง

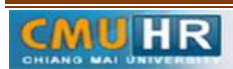

| S A > 3 A S                      | THUER AND THE         | OWNERS OF     | 9 @ @ @ I 2                 |                 |                           |                                 |     |
|----------------------------------|-----------------------|---------------|-----------------------------|-----------------|---------------------------|---------------------------------|-----|
|                                  | 1 1 1 1 1 P           | 198 000 1     | and the start of the        |                 |                           |                                 |     |
| กเวนร์กับเอ็อหนี้ (72-เงินรายกลั | -วานตัวหนึ่ง - ค่าอ้า | งจำกวาา กองเ  | เริ่มกรมานบุทกล รล 60       |                 |                           |                                 |     |
| กรงส่งหารณภู                     |                       |               | transectings water stations |                 | มมตรามขรังขอ              | แบทส์ 1728776,8                 | 5   |
| AP-งาจรฐานสิ้มหลั                |                       |               |                             |                 |                           | 5                               |     |
| ้<br>มีร่วมด้ำ                   | เสขที่สังพากายเร      | ชื่อสาขาวมัพท | านที่สนรบแจ้ง กันที่สน GL   | เลยศ์ขบเจ้งหน้  | อำหาหม่หวันรับเ           | สาอรับาย                        |     |
| รหาดารออมลัน สาขามหาวัทย         | 7910                  | มเสียงสหม่    | 08-03-201 08-03-2017        | 6592/00000      | 4,200.00                  | เงินกู้สวัสค์การ(พ.ต่ำนงาน)2ราย | r 🌥 |
| รษาคารออมสิน สามามหาวิทย         | 7910                  | มาชับสราม     | 07-09-201 07-09-2017        | 5692/18         | 104,025.00                | ด่าด้างช่วกราว(พ.ส่วนงาน)9ราย   | n   |
| กองกุษประกัษณ์คล                 | 4057                  | เป็นสะเหล่    | 07-09-201 07-09-2017        | 6592/018        | 12,444.00                 | เงิษประกัพสังกษ(พ.ส่วนงาน)ยิรา  | ш   |
| รหาดารขอมสัน สาขามทาวัทย         | n 7910                | ม.เชียงรหม่   | 07-09-201 07-09-2017        | 6592/0018       | 4,156.00                  | สมคบเงินสะสม4%(พ.ส่วนงาน)9      | 9   |
| 1 1.0.6                          |                       |               |                             |                 |                           |                                 | Þ   |
| 1 ศักย 2 การ                     | imas 3                | การระงับ      | 4 สูรายการชำระเป็น § การช   | าระเมินตามกำหนด | 6 ลูการเข้ารามก           | กระวิทระเมินส่วงหน้า            |     |
| TJ                               |                       | สาม           | หวเมงินที่ฮำระแล้ว          | สถานะ           |                           |                                 |     |
| สันค้า                           |                       | THB 0.00      |                             |                 | สถานะ                     |                                 |     |
| เมินเท็กรักนำ                    |                       |               |                             |                 | ศัสงบัญชี เป้าได่ประมาลผล |                                 |     |
| รข้าระเมินส่วมหน้าที่ใช้         |                       |               |                             |                 | កោះឧអុមគី                 | กลส่าเป็น                       |     |
| หล ณ สราม                        |                       |               |                             |                 | การระวับ                  |                                 |     |
| ממשארדייימע                      |                       |               |                             | ระมับการข่าร    | ะเป็นตามกำหนุด            |                                 |     |
| สามร์                            |                       |               |                             |                 |                           |                                 |     |
| งกระเย                           |                       | 4             |                             | สำสสัยาย        |                           |                                 |     |
| 1DMI989                          |                       |               |                             |                 |                           |                                 |     |
| REPORT                           |                       |               |                             |                 |                           |                                 |     |
|                                  |                       |               |                             |                 |                           |                                 |     |

๓.๑.๑๙ พิมพ์ข้อมูลลงไปให้ครบ ใส่เลขบัญชีธนาคาร กดตรง [ ] เข้าไปก่อน-> กด ตกลง

| el marsi infaulo mumi spiškom infolio štri<br>el marsi infaulo mumi spiškom infolio štri<br>seogramini<br>seogramini<br>s                                                                                                    | e Applications - Oracle Application R12 (Prod | duction)             |                                                                                                    |
|----------------------------------------------------------------------------------------------------|-----------------------------------------------|----------------------|----------------------------------------------------------------------------------------------------|
| Image: Image:                                                                                                    | กบ ลุมมอง รพณฑอร์ เครื่องมือ รามงาน           | มฏ่าจัการ ว่าเรือกัย | ió áflá                                                                                                    |
| Construction         Construction           Lange Accession         Experiments           Experiments         Experiments           Experiments <td>0 0 0 0 0 0 0 0 0 0 0 0 0 0 0 0 0 0 0 0</td> <td>De a</td> <td>10000 \$ ?</td>                                                                                                    | 0 0 0 0 0 0 0 0 0 0 0 0 0 0 0 0 0 0 0 0       | De a                 | 10000 \$ ?                                                                                                    |
| Bankarian         Bankarian         Bankarian <t< td=""><td></td><td></td><td>÷(0.×</td></t<>                                                                                                    |                                               |                      | ÷(0.×                                                                                                    |
| Booquurity         Booquurity         Construint         6/31127.85           nengguinini         0         0         0         0         0           undråterrum         fatterrum         fatterrum                                                                                                    | Second material and a strength and the        |                      | International Sector Control Control C |
| nestjužništi     vijektiva       usadarovnih davravnih davravnih davravnih dava (1)     vijektiva (2)       usadarovnih davravnih davravnih davravnih dava (1)     vijektiva       usadarovnih davravnih davravnih davravnih dava (1)     vijektiva       usadarovnih davravnih davravnih davravnih davravnih davravnih dava (1)     vijektiva       usadarovnih davravnih davravni davravnih davravnih davravni davravni davr                                                                                                    | ออดจุลแบทซ์                                   |                      | ยอลรามจ6งขอมบพชี 673127.85                                                                                                    |
| used-zimovu         districui         districui <thdistricui< th=""> <thdistricui< th=""> <t< td=""><td>🗿 AF-มาตรฐานจังหลี</td><td></td><td></td></t<></thdistricui<></thdistricui<>                                                                                                    | 🗿 AF-มาตรฐานจังหลี                            |                      |                                                                                                    |
| Markina         4057         db.tho.i           unikelina         4057         db.tho.i           unikelina         4057         db.tho.i           unikelina         4057         db.tho.i           unikelina         4057         db.tho.i           unikelina         4057         db.tho.i           unikelina         4057         db.tho.i           unikelina         4057         db.tho.i           unikelina         4057         db.tho.i           unikelina         2 marris         2 marris           unikelina         2 marris         2 marris           unikelina         2 marris         2 marris           unikelina         2 marris         2 marris           unikelina         2 marris         2 marris           unikelina         2 marris         2 marris           unikelina         2 marris         2 marris           unikelina         2 marris         2 marris           unikelina         2 marris         2 marris           unikelina         2 marris         2 marris           unikelina         2 marris         2 marris           unikelina         2 marris         2 marris           un                                                                                                    | วมด้า เลยส์ประเทศ                             | กามแ สิ่งสาจางศึกค   | Anderstein and and an and a start and a start and a start and a start and a start and a start a start a start a                                                                                                    |
| μολιά μαι μάλοι         14057         μάλο μάλοι         μάλο μάλοι         μάλο μάλοι         μάλο μάλοι         μάλο μάλοι         μάλο μάλοι         μάλοι         μάλο                                                                                                    | อยุลประกัดจัดด 4057                           | เป็นสาหม             |                                                                                                    |
| มรับสร้าง<br>มรับสร้าง<br>มันสร้าง<br>มันสาง<br>มันสร้าง<br>มันสาง<br>มันสาง<br>มันสาง<br>มันสาง<br>มันสาง<br>มันส                                                                                                    | าหารอองสัน สาขางอาร์ทยา 7910                  | พ.เชียสาหม่          | a minumumal                                                                                                    |
| auda na zavrní un 730 xu da misi<br>hru 2 munis 2 missu<br>ful 2 munis 2 missu<br>ful su fra u fra u f                                                                                                    | มๆแประกันสมสม 4057                            | reburnal             | 1 1000 1000 1000 1000 1000 1000 1000 1                                                                                                    |
| Phul     2 more-du       Suid     0       Suid     0       Suid<                                                                                                    | าดกรออมสีม สาขางสงกริสมก 7910                 | พ.สระการค            | า้านที่สายกัวและสิ้มมีผลสายการสาว                                                                                                    |
| Pris         2 รามอาร         2 การระดับ         การกะดับ           รับส์รัฐ         1         1         1         1         1         1         1         1         1         1         1         1         1         1         1         1         1         1         1         1         1         1         1         1         1         1         1         1         1         1         1         1         1         1         1         1         1         1         1         1         1         1         1         1         1         1         1         1         1         1         1         1         1         1         1         1         1         1         1         1         1         1         1         1         1         1         1         1         1         1         1         1         1         1         1         1         1         1         1         1         1         1         1         1         1         1         1         1         1         1         1         1         1         1         1         1         1         1         1                                                                                                    |                                               |                      | (ani) the                                                                                                    |
| Buén         michanacha           Buén         michanacha           Stadénini         michanacha           Stadénini         sittépie           Stadénini         sittépie           Stadénini         sittépie           Stadénini         sittépie           Stadénini         sittépie           Stadénini         sittépie           Stadénini         sittépie           stadénini         sittépie           stadeni <td>1 พัชนม 2 รามอาร</td> <td>3 การระณ์</td> <td>78-00 C 00</td>                                                                                                    | 1 พัชนม 2 รามอาร                              | 3 การระณ์            | 78-00 C 00                                                                                                    |
| Бийт         Т         шакла сли           Jubidhithi                                                                                                    | ation                                         |                      | An Harrison Comp                                                                                                    |
| มีเมาร์สาร<br>เม่าเสียงรู้<br>เม่าเสียงรู้<br>เม่าเสียงรู้<br>เม่าเสียงรู้<br>เม่าเสียงรู้<br>สาย<br>สาย                                                                                                    | aula -                                        |                      | T 00000 0 000                                                                                                    |
| stanisaninéhé integer, CMU néger, CMU néger,                                                                                                    | เป็นที่กับว่                                  |                      | slubel cmu                                                                                                    |
| nh sa Africa<br>BADTARIA CAMU<br>ADALARIA CAMU<br>ADALARIA CAMU<br>ADA                                                                                                    | การป่าระเงินส่วงหล้าที่ได้                    |                      | Individen CMU                                                                                                    |
| 2007 жаза<br>л.б.<br>л.б. | พัก กระส์ชาย                                  |                      | missinger                                                                                                    |
| end<br>draudi<br>draudi<br>genria<br>aburos. 1 friunaujtal roginilaren<br>aburos. 1 friunaujtal roginilaren<br>aburos. 1 friutal roginilaren<br>aburos. 1 friutal roginilaren<br>aburos. 1 friu                                                                                                    | ยอดรวมอ่ออ                                    |                      | unvaluemu                                                                                                    |
| oʻraniy<br>iBuros. 1 fruonojni ragjinilari<br>Buros. 1 fruonojni ragjinilari                                                                                                    | กามี                                          |                      | Urangeneration .                                                                                                    |
| alinosa sitautiskom<br>sofautiskom<br>narrauti<br>alinos. 1 munaujul ragnitism                                                                                                    | จ่ายหลัง                                      |                      | URANNA A LA CARACINA                                                                                                    |
| auros. 1 munaghi mugalan (EEP)                                                                                                    | លើតទេទឹក                                      |                      |                                                                                                    |
| າ<br>ເພທາຈະ1 ການລາຍງາຍ ຈະບຽກເວີຍາກ (BHp)                                                                                                    | 32642141                                      |                      | fatestanish                                                                                                    |
| ikurns1 Grunnugraf trapnilaun (preis) (beip                                                                                                    |                                               |                      | 1                                                                                                    |
| illerns. 1 frustauguli studietikeni (grei (grei (grei (grei                                                                                                    |                                               |                      | Contract protocol protocol                                                                                                    |
|                                                                                                    | การการมีมากร 1 กำหาระการ                      | Sabrigae             | n (anni (ani (bip)                                                                                                    |

๓.๑.๒๐ ตรวจสอบบัญชีหนี้สิน ชื่อกองทุน ผังบัญชี และแหล่งเงินทุน หากถูกต้อง

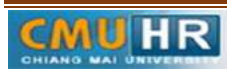

->กด ตกลง ->กด ๒รายการ

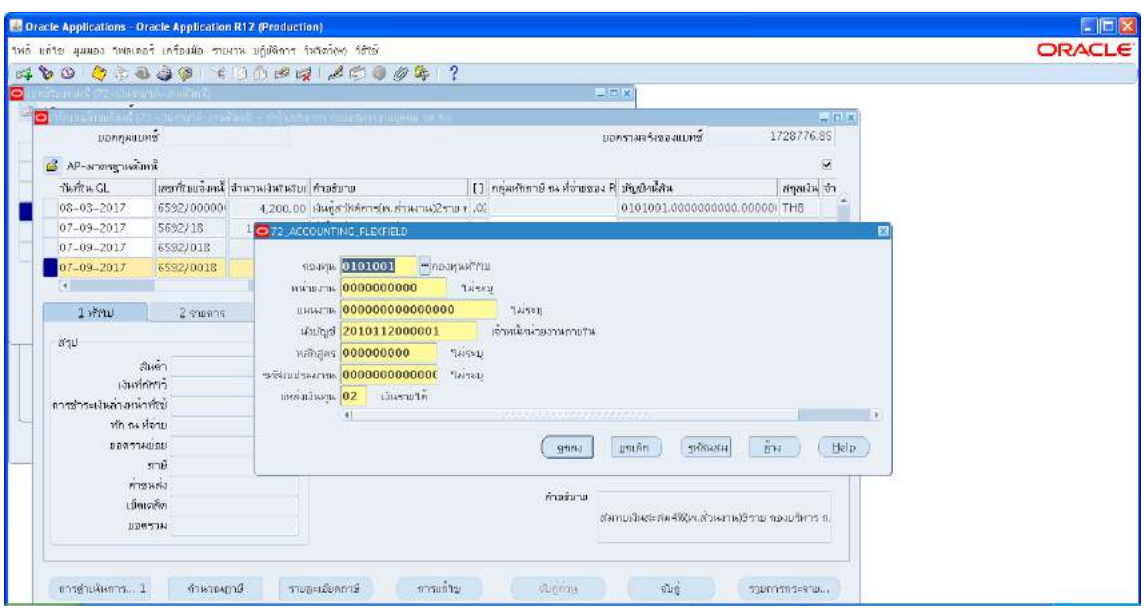

๓.๑.๒๑ ใส่รายละเอียด จำนวนเงิน คำอธิบาย -> กด บัญชีการกระจายดีฟอลต์ ใส่ข้อมูลให้ ถูกต้อง ครบถ้วน ->กด การดำเนินการ...๑ ->คลิก ตรวจสอบความถูกต้องกด ตกลงปริ้น เหมือนขั้นตอนเดิม

| e Applications | - Oracle Applicatio    | + R12 (Production)                                                                                                    |     |
|----------------|------------------------|----------------------------------------------------------------------------------------------------|-----|
| กับ มุมมอง าพ  | หลเคอร์ เครื่องสือ ราบ | งาน ปฏิบัติการ วินวัดว <i>ีปุ</i> หว่ วิธีซอิ                                                                                                    | OR  |
| 0103           | i 🚳 🎒 🖗 🔅              | 00000 2000 / S ?                                                                                                    |     |
| HEAR DO-1      | ແຕະການເປັນເປັນເປັນ     |                                                                                                    |     |
| n-uu-saus -    | d 177 - augusta - ana  | Salah - a sa jugar na pula menangkan sa Go                                                                                                    |     |
| preu           | ผแมทย์                 | บอกรวมอริงอองแบทอ์ 1728776.85                                                                                                    |     |
| AP-ארפיארא 3   | ณสังหนึ่               | ✓                                                                                                    |     |
| ามหรือน GL     | เธอส์รบแจ้งหนี้        | อำนานเง่นสนสบเ ด้าอธีบาย () ออุ่มกที่การติ ณ ที่อำบของ P. ปฏิสภิพมิสัน สอุลเงิน อำ                                                                                                    |     |
| 08-03-2017     | 6592/00000             | 4,200.00 เงินกู้สวัสด์การุ่ม สำนวาม2ราย r. 0; 0101001.000000000.000000 THB 🍵                                                                                                    |     |
| 07-09-2017     | 5692/18                | 1 O 72_ACCOUNTING_FLEXHELD                                                                                                    |     |
| 07-09-2017     | 6592/018               |                                                                                                    |     |
| 07-09-2017     | 6592/0018              | กองกุษ <mark>0101001 กองกุษกับใน</mark>                                                                                                    |     |
|                | _                      | พมาแมวาน 7202000001 กองบริหารมาหมูดคล                                                                                                    |     |
| 1 ทำาบ         | 2 110/115              | และหงาห <mark>600601010000001</mark> งามปลิกระทั่วป-งบป 2560                                                                                                    |     |
| Test La com    |                        | หมนับส์ 5010201000001                                                                                                    |     |
| AP-arts        | สรฐานรายการ            | Mengar 000000000 "areu                                                                                                    |     |
| เกอฟ์ ประเท    | ภท จำนวนเง้น           | ที่ใช้เขมไระพาณ 6027399611000 รถ60-39เขรายจายประจำ/เวณขั้งกระทำใบ/พนกิ่งวามผมว่าชาวิชชาตราว (หมดแวนสวนมาน)<br>ศาวธิร                                                                                                    |     |
| 1 700          | 4,156.00               | แหล่งไฟฟุล <mark>102</mark> เปลรายาล                                                                                                    |     |
|                |                        |                                                                                                    |     |
|                |                        | <u>(สุลลิง</u> ยุคเลิก) (รหวินสิม ซ้าง) (Help)                                                                                                    |     |
|                |                        |                                                                                                    |     |
|                |                        | P. Contraction of the second second se  |     |
|                |                        | มสร้อประกะ มะกระดะสามสร้าง                                                                                                    |     |
| การสาเนินการ   | 5 1 dailade            | ງາຍ ສາຍສະເສຍກກາສີ ຄາຍທ້າງ ຄົມດູ່ການ ໜ້າຊີ ສາງມກາງສາຂອງແ                                                                                                    |     |
| -              |                        | and and a second second s | 100 |

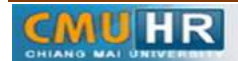

มดงาน : สื่อสาร อ่อนโยน คิดบวกยั่งยืน สู่ความสำเร็จ

# ๓.๑.๒๒ ตั้งหนี้กองทุนสำรองเลี้ยงชีพ ->กดสร้าง

| Oracle Ap    | oplications - Oracle Application  | on R12 (Produc        | tion)           |                           |                    |                    |                                           |            |        |
|--------------|-----------------------------------|-----------------------|-----------------|---------------------------|--------------------|--------------------|-------------------------------------------|------------|--------|
| พด์ แก้ขย เ  | มุมมอง รีพลเดอร์ เครื่องมือ ร     | พงาน ปฏิบัติการ       | วันโตว์(w) วิธี | าซ์                       |                    |                    |                                           |            | ORACLE |
| 400          | ) 🖉 🕆 🕹 🎒 🕅 🕅                     | ODE                   | 220             | 00%?                      |                    |                    |                                           |            |        |
|              | and reactions to an Asthe         |                       |                 |                           | -                  |                    |                                           |            |        |
| ອີ 🖸 ເວົ້າກາ | ມແລ້ງມແຈ້งหนີ້ (72−ເປີແຮານ⊓ຄຶ–ປາເ | หตังหนึ่) - ท่าจ้างอ่ | ากราว กองแร่ห   | ารงานอุคกล รต.60          |                    | 1.10               | 86                                        | a 13       |        |
| -            | บอดกุมแบทซ์                       |                       |                 |                           |                    | ยอตรามจริงของแ     | มหช่ 1732717.35                           |            |        |
| - 3 A        | P-มาตรฐานดังหนึ                   |                       |                 |                           |                    |                    | ÷                                         |            |        |
|              | ผู้ร่วมก้า                        | เลขที่ชัพพลามเส       | ชื่อสาขางพพ     | าันที่ในใบขจะ าันที่ใน GL | เลขที่รับแจ้งหนึ่  | จำหวนเงินในใบเ     | ทำอธิบาย                                  |            |        |
|              | รพาการออมสิน สาขามหาวัทบา         | 7910                  | ม.เชียงกหม่     | 07-09-201 07-09-201       | 7 5692/18          | 104,025.00         | ด้าจ้างช่วดราว(พ.ทั่วแงาน)9ราย            | . <b>.</b> |        |
|              | กองทุษประกัษสังคม                 | 4057                  | เช่นงถูกผ่      | 07-09-201 07-09-201       | 6592/018           | 12,444.00          | เงินประกันสงคม(พ.ส่วนงาน)วิรา             |            |        |
|              | ธนาดารออมสิน ส่าขามหาวิทยา        | 7910                  | ม.เชียงรหม่     | 07-09-201 07-09-201       | 6592/0018          | 4,156.00           | สมหบเงินสะสม4%(พ.ส่วนงาน)9                |            |        |
|              | กองทุนสาสิทัการพบกิงานมหาวิเ      | 17442                 | มหาวัทบาสนิส    | 07-09-201 07-09-201       | 6592/00018         | 3,940.50           | กองทุนสำรองเสียงชีพ(พ.ส่วนงาเ             |            |        |
| (1)          |                                   |                       |                 |                           |                    |                    | (F)                                       |            |        |
|              | 1 ทั่วขม 2 รายกา                  | r 3n                  | ารระมับ         | 1 ดูรายการชำระเงิน 5 กา   | รข้าระเงินตามกำหนด | 6 ลูการใช้รามกา    | รชำระเงินส่วงหน้า                         |            |        |
| สรุง         | J                                 |                       | จำนวน           | แงินที่ชำระแล้ว           | สถานะ              |                    |                                           |            |        |
|              | สมตัว                             |                       | THB             | 0.00                      |                    | สถานะ              | มเคยดราจสอบ                               |            |        |
|              | เงินที่กักรีว้                    |                       |                 |                           |                    | ห่องบัญชี 1        | มีให้ประมาลผล                             |            |        |
| การร         | สาระเงินต่วงหน้าที่ใช้            |                       |                 |                           |                    | การอนุมลี          | ม่จำเป็น                                  |            |        |
| 4            | หัก ณ ที่จ่าย                     |                       |                 |                           |                    | การระงับ           |                                           |            |        |
|              | บอดรามบ่อบ                        |                       |                 |                           | ระงับการชำระ       | เงินตามกำหนด       |                                           |            |        |
| -            | ภาษ์                              |                       |                 |                           |                    |                    |                                           |            |        |
|              | ต่ายหลัง                          |                       |                 |                           | ຄ່າວຄຳນວນ          |                    |                                           |            |        |
|              | เม็กเหล็ด                         |                       |                 |                           |                    | กระหนสำรรมเสี้ยง   | สัมปน ส่วนงาน)2รายคอ.เมลิมาร              |            |        |
|              | NORSTH                            |                       |                 |                           |                    | aware and a second | an de site care regar à aprilia par la la |            |        |
|              |                                   |                       |                 |                           |                    |                    |                                           |            |        |
| -            | and the second second             |                       |                 |                           |                    |                    | _                                         |            |        |
| (            | รฐำเห็นการ 1 ด้านวก               | งฐาษี รา              | ພອະເລີຍຄກາອິ    | ) (การแก้ไซ               | อันกูตาษ           | \$100 D            | ) (ราวมการกระจาม                          | 1          |        |

๓.๑.๒๓ พิมพ์ข้อมูลลงไปให้ครบ ใส่เลขบัญชีธนาคาร กดตรง [ ] เข้าไปก่อน-> กด ตกลง

| acle Applications - Orac                                                                                        | le Applicati  | on R12 | (Production)                           |              |                                            |     |
|----------------------------------------------------------------------------------------------------|---------------|--------|----------------------------------------|--------------|--------------------------------------------|-----|
| แก้ไข นุมมอง โพลเดอร์                                                                                           | เสรื่องมือ ร  | ายมาน  | ນດູ່ມີຟັດາຈ 1ນໂຄວ໌(w) 1ອີໂນ້           |              |                                            | OR/ |
| 1 S 1 C 1 C C                                                                                                   | 🌢 🌮 📄         | 6 0    | 000 20000                              | ?            |                                            |     |
| ni kanin ni 172 menzi                                                                                           | - a la mail   |        |                                        |              |                                            |     |
| a Anni 1997 - Anni - Anni - Anni - Anni - Anni - Anni - Anni - Anni - Anni - Anni - Anni - Anni - Anni - Anni - | 34-1176       | ie mie | - mineral and a second second second   |              | _ = ×                                      |     |
| บอดๆผแบทอ์                                                                                                    | 1             |        | 📮 ານແຈ້ຫານັ                            |              |                                            | 1   |
| 🥳 AP-มาตรฐานตั้งหล่                                                                                             |               |        |                                        |              |                                            |     |
| เลขที่ชัพเหลามเข                                                                                                | ข้อสารการมีพพ | Rati   | สีเหมืองการแกรง                        |              |                                            |     |
| -un 7910                                                                                                    | સ.છીદમજામમં   | 07-0   | เลขที่ปัญชีโอหรัพคณะ                   | 667-280410-3 | ครองคุณสาสิติการจงคิบกาณหาวิทยาสไปชื่อภายส |     |
| 4057                                                                                                    | เชื่องริทง    | 07-0   | วไม่ที่ขระเข้าหน่อยไม่เงินทุกรองราชการ | 5            |                                            |     |
| wh 7910                                                                                                    | ด.เช้ยงใหม    | 07-0   | 172117373263                           |              |                                            |     |
| mii 17442                                                                                                    | งหาวักมาสมเ   | 07-0   | apakin cun                             |              |                                            |     |
|                                                                                                    |               |        | инаралы сти                            |              |                                            |     |
| 1 พ่วงป                                                                                                    | รี อายงา      | 5      | il NHATH ONU                           | 1            |                                            |     |
| ្កឥត្ស                                                                                                    |               |        | ukunga emu                             |              |                                            |     |
| สีมร์                                                                                                    | m             |        | Rengins_CMU                            |              |                                            |     |
| เมินที่สล้า                                                                                                    | ń             |        | THEOREGAN                              |              |                                            |     |
| การสำระเงินล่างหน้าที่ร                                                                                         | ŵ             |        | ling the second                        | N            |                                            |     |
| หล ณ ที่ส่ว                                                                                                    | ш             |        | D-SREINLDFIELD                         |              |                                            |     |
| ยอดรามย์อ                                                                                                    | ш.            |        | ina-manua<br>                          |              |                                            |     |
| . fr                                                                                                    | 12            |        | าหางมีประสาชส                          |              |                                            |     |
| 170142                                                                                                    | 1a            |        | 1001023469601                          | 1 1000       |                                            |     |
| LIDBORT                                                                                                    |               |        |                                        | 240          |                                            |     |
| DUNT                                                                                                    |               |        |                                        |              | (genau geniām) (jēnu (Heip)                |     |
|                                                                                                    |               | _      |                                        |              |                                            | J   |

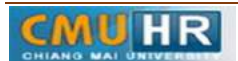

๓.๑.๒๔ ตรวจสอบบัญชีหนี้สิน ชื่อกองทุน ผังบัญชี และแหล่งเงินทุน หากถูกต้อง

## ->กด ตกลง ->กด ๒รายการ

| cle Applications - Oracle Application F | R12 (Production)                                                                                               | 8    |
|-----------------------------------------|----------------------------------------------------------------------------------------------------|------|
| เท็โข มุมมอง โฟลเสอร์ เครื่องมือ รายงา  | າມ ມຢູ່ມີດີຫາຈ ມີພາດນັ້(ທ) ກໍຮ້າຍີ                                                                             | ORAC |
| 000000000000000000000000000000000000000 | 800000000000000000000000000000000000000                                                                        |      |
|                                         | - E ×                                                                                                    |      |
| a second second second second           | NA - CANADA - CANADA - CANADA - CANADA - CANADA - CANADA - CANADA - CANADA - CANADA - CANADA - CANADA - CANADA |      |
| มฉดจุมแบทย์                             | ยอดราหอริปสองแบพย์ 1732717.35                                                                                  |      |
| 🧃 AP-มาตรฐานดังหลั                      | Σ.                                                                                                    |      |
| เขศิรษแจ้งหนี้ จำหวนเงินรันรับป สำอธิบ  | กธ [] กลุ่มเกิดหรือเหรือของ P เมื่อสินใสน สถุลเป็น จำหวนเป็นการี จำหวน                                         |      |
| 692/18 104,025.00 mon                   | สากราวยุ่งส่วนงาน)ปรายก 0101001.000000000.000001 THB 👘                                                         |      |
| 592/018 12,444.00 Awus                  | THE 72_4CCOUNTING_FLEXHELD                                                                                     |      |
| 592/0018 4,156.00 สมหม                  | db                                                                                                    |      |
| 592/00018 3,940.50 <b>ก</b> องหุม       | สา ของหุม 0101001 – ของหุมงาวันป                                                                               |      |
| 1                                       | нишать 000000000 Титец                                                                                         |      |
| 1 หลาม 2 รายการ                         | แมะมาน 0000000000000 "มีสะบุ                                                                                   |      |
| สาป                                     | เส้นปัญชี <mark>2010103000001</mark> เอ้าหนี้ให้บุคคล/บุคคลรรรมดา                                              |      |
| สมยัก                                   | าสกันสู่คร 000000000 "งุมจะนุ                                                                                  |      |
| เงินที่กำรว                             | STRUTTERINE 000000000000000000000000000000000000                                                               |      |
| การฮำระเงินต่างกน้ำที่ชั                | มหกปลุ่มหะ 02 ปริสาชโด                                                                                         |      |
| หลิ ณ สีล้าย                            | 4                                                                                                    |      |
| изинстрен                               | ( gคลง มูกเล็ก ) Sหลีผสม ( อ้าง ) (Belp )                                                                      |      |
| កាមី                                    |                                                                                                    |      |
| ค่ายหลัง                                | fnaturu                                                                                                    |      |
| เมื่อเหลือ                              | กองทุนสำหลุงมีขั้นที่ไป เกิดจากเป็นการเป็นหรือเป็นเป็นการ                                                      |      |
| บอกราม                                  |                                                                                                    |      |
|                                         |                                                                                                    |      |
| Concernant Concernant                   | Internet Contract Contracts Contracts                                                                          |      |
| การฐานสมการ1 สำหากมุกา                  | 19 ទារឆ្លងដែរអាអាច កាតកេវិទ្យ សិក្ខភាព សិក្ខ ទា្មចកាទកតែវាន                                                    |      |

๓.๑.๒๕ ใส่รายละเอียด จำนวนเงิน คำอธิบาย -> กด บัญชีการกระจายดีฟอลต์ ใส่ข้อมูลให้ ถูกต้อง ครบถ้วน ->กด การดำเนินการ...๑ ->คลิก ตรวจสอบความถูกต้องกด ตกลงปริ้น เหมือน ขั้นตอนเดิม

|                         |               |                                            | 1 C 8                                                                                        | -                                                    |                                                   |                                                                        |                        |   |  |
|-------------------------|---------------|--------------------------------------------|----------------------------------------------------------------------------------------------|------------------------------------------------------|---------------------------------------------------|------------------------------------------------------------------------|------------------------|---|--|
| ne article à 1927       | dar otherwise | G - KS-ANKO (1) NAMES SECT                 |                                                                                              |                                                      | 10.8                                              |                                                                        |                        |   |  |
| ออกกุลเบทซ์             | ġ.            |                                            | uanya                                                                                        | มาริเของมาช่                                         | 371400.4                                          |                                                                        |                        |   |  |
| AP-armagrashuil         | 4             |                                            |                                                                                              |                                                      | 2                                                 |                                                                        |                        |   |  |
| - TANTIN GL             | เกลห์ของหน่   | ข้างสายสินสัมชัน สาวยังาน                  | ] กลุ่มคักสาษี ณ ที่ว่ายของ R                                                                | ปฐลิกได้แ                                            | atranta                                           |                                                                        |                        |   |  |
| 1 18-12-2018            | 1/12/2561     | 100,781.15 ค่าอ้านหนูส่วนมาพ.5 กอเมศิษาส.5 |                                                                                              | 0101001.000000000                                    | 0,000000 THE                                      |                                                                        |                        |   |  |
| 1 13-12-2018            | 2/12/2561     | 11,472.00 ประชัมเริลม พ.สวนภาษ 5 กอบเริ.   |                                                                                              | 0101001.000000000                                    | 0.00000) THB                                      |                                                                        |                        |   |  |
| 1 18-12-2018            | 3/12/2561     | 3,665.00 ликанако4%милика S 104. /         | 00                                                                                           | 0101001.000000000                                    | 0.000001 THB                                      |                                                                        |                        |   |  |
| 1 15-12-2010            | 4/12/2561     | 4,260.15 กองกุษการจงสื่อสไห พ.ศาษภาษ       | 6                                                                                            | 0101001.000000000                                    | 0.000000 THB                                      |                                                                        |                        |   |  |
| *                       |               |                                            |                                                                                              |                                                      |                                                   |                                                                        |                        |   |  |
| 1 wrau                  | 2 stems       | 3 สารารรณ ≨ ฐระเทาะช่วงองไม 5 กา           | ซไวระเงินอามด์วแมล 6 ดูกว                                                                    | รณิรามการปาระเทษสวล                                  | พัก                                               |                                                                        |                        |   |  |
| aP-arengue              | สามศาส        | арилти<br>Цайтан 9,250 <mark>је</mark>     | 72 ACCOUNTING DIRECTOR                                                                       | 11 11                                                | ana i                                             |                                                                        |                        | 1 |  |
| weid staten 4           | humanita win  | กรับาย ยางชื่อ                             | 10/04 0101001                                                                                | nametru                                              |                                                   |                                                                        |                        |   |  |
|                         | 2,840.10 10   | มุษศารธรร้แรสพ.ศ.ศาสราช 5 กรร. 0101001.7   | aww.mu 72020000                                                                              | 11 85319/1923                                        | accesses."                                        |                                                                        |                        |   |  |
| 1 11009                 | 1,420.05 10   | มุแล้วของสื่มสัพ พ.สำเมาจะ5 กลม            | 0004706 620601011                                                                            | 1000001                                              | uppersphilt-rel 2552                              |                                                                        |                        |   |  |
| 1 TUUN<br>2 TUUN        |               |                                            |                                                                                              |                                                      |                                                   |                                                                        |                        |   |  |
| 1 11004<br>2 170005     |               |                                            | Gifted 501021001                                                                             | 00001 man                                            | เอาหม่างจาเรื่องสีล-ค่า                           | รวมหม่วยระเจริงสรรร                                                    |                        |   |  |
| 1 11000<br>2 110001     |               |                                            | (307)6 50107100                                                                              | 00001 #####                                          | เอาหม่าราหรือสีด-ก่า                              | ราสเติมาแสวิตราา                                                       |                        |   |  |
| 1 11000<br>2 110000     |               |                                            | ដោយរួម 50102100<br>អភារត្តមក 00000000<br>លើសេវាភារ សាមរ                                      | 00001 #####<br>0 0.45542<br>1.1000 ##62-90.559       | เออดสำรวมร้องมีแ-ต่า<br>ต่างประกับ การสำราชไ      | การและการการกา<br>การเหตุการแนการการการการการการการการการการการการการก | ราว (พลภัณาระด้านงาน)  | 8 |  |
| 1 TURN<br>2 TURN<br>+   |               |                                            | ដោះរួម 501021000<br>អនិក្មេម។ 00000000<br>លើការសេរាមរ 62273996<br>លោកវិយាធ 02 ជាទ            | 00001 สมหร<br>วิมีระบุ<br>1000 ลงมี2-98ธรร<br>อาร์   | เองหม่าร่วงเรื่องปิด−ต่า<br>ก่านประกั√งานจ⊛ะรถรั  | การแขนขายสารกา<br>1.1) ครั้งการแขวกว่าสารกับสาร                        | คาร (หมวิทศาสตร์รณราย) | 5 |  |
| 1 10000<br>2 10000<br>4 |               |                                            | ដេហ៊រួទ 501021000<br>អភិវត្តទេ 00000000<br>សមិនរបទនេះមាន 62273996<br>របទនៅជាមុន 02 ដែល។<br>។ | 10001 สมหม<br>1 มีระบุ<br>1000 พระปิ-วริเมษา<br>มาที | นอายุมสำราวเรื่องมีคะคำ<br>ก่านประกัป ภาณารัยวรณ์ | າວສາເອີາມາເອົາອາກ<br>1.1)ອາທິດຕາມແຕກວິທອາທິນທ້າ                        | ern (veðurselnuru)     | 8 |  |

# ๓.๑.๒๖ ตั้งหนี้ค่าหุ้น+เงินกู้สหกรณ์ ->กดสร้าง

| Oracle Applications - Oracle Applica               | tion R17 (Prod       | action)             |               |                 |                 |                 |                                  |          |
|----------------------------------------------------|----------------------|---------------------|---------------|-----------------|-----------------|-----------------|----------------------------------|----------|
| <mark>าหลี แก้ไข มุมมอง โพลเตอร์ เครื่องมีอ</mark> | รามผ่าน ปฏิบัติกา    | ร วินวิตว์(พ)       | าร่าช้        |                 |                 |                 |                                  | ORACL    |
| 14 VO 47 2 8 4 19                                  | 60BB                 | 12 25               | n 🕘 🌒 🕯       | 91 ?            |                 |                 |                                  |          |
| 🗖 militari e da segui e materi                     |                      |                     |               |                 |                 |                 |                                  |          |
| 🦰 🖸 ເຈົ້າແລະເຂົ້າມະຈັ່ງກະຕິ້ (72 - ເຈັນຈາຟາກັ-     | วามตัวเหนื) – ก่าอ้า | ເຂົ້າຄວາງ ກອນມ      | นกระบนพุทธ    | 58.60           |                 |                 | = 0                              | 6 B      |
|                                                    |                      |                     |               |                 |                 | มสตรามสริสมอ    | สมหรั 1741796.35                 |          |
| 🖉 AP-มาตรฐานดังหนึ่                                |                      |                     |               |                 |                 |                 | v                                |          |
| ผู้ร่วมด้า                                         | เลยที่ปัจหลามเล      | สืบสาขางในพ         | านที่รณรบแจ้: | วันที่ระด CL    | เลขที่ขบเจ้งหนึ | สำหาหงัดจากรับเ | ต่ำอรับาย                        |          |
| สองทุนประกันจังคม                                  | 4057                 | เชื่องๆหม่          | 07-09-201     | 07-09-2017      | 6592/018        | 12,444.00       | เงินประกันสงคม(พ.ส่านงาน)วิราย   | <b>^</b> |
| รหาการออมสิน สาขามหาวัยยา                          | 7910                 | <b>ม.เชิ</b> ม∖1หม่ | 07-09-201     | 07-09-2017      | 6592/0018       | 4,156.00        | สมทบเงินสะสม49(เพล่าหงาน)9ร      |          |
| อองทุนสวัสดีการพรศักรามสหาวั                       | 17442                | งหาวิทยาลไม่เ       | 07-09-201     | 07-09-2017      | 6592/00018      | 3,940.50        | กองทุพสำรองเสียวชีพ(พ.ส่านงาน)   |          |
| 📕 สหกรณ์ออมหรัพย์มหาวิทยาสอะ                       | 1713                 | สานสามานสหร         | 07-09-201     | 07-09-2017      | 8592/00001      | 9,079,00        | ราหุ้น+เงินอู้สหกรณ์เห.ส่วนงาน)C |          |
| [4]                                                |                      |                     |               |                 |                 |                 | E                                | 2        |
| 1 เกิดม 2 สายค                                     | ns 3                 | การจะมับ            | 4 ลูรามการ    | สำระเมิน 5 การช | รระเงินตามกำหนด | 6 ลูการขัสรายค  | กระวิทธะเงินล่างหน้า             |          |
|                                                    |                      |                     |               |                 |                 |                 |                                  |          |

๓.๑.๒๗ พิมพ์ข้อมูลลงไปให้ครบ ไม่ต้องใส่เลขบัญชีธนาคาร แต่ต้อง กดตรง [] เข้าไปก่อน

-> กด ตกลง

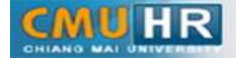

| sister and the start of the start of the sta | NOV917 1NINOV/ 1273                                                  | OR |
|----------------------------------------------------------------------------------------------------|----------------------------------------------------------------------|----|
| 10 + B & A &                                                                                                    |                                                                      |    |
| diard operation in Association                                                                                                    | 208                                                                  |    |
| and the start of the start                                                                                                    |                                                                      |    |
| ยอกกุมแบหช่                                                                                                    | บอกรามอริเทองแบทซ์ 1741796.35                                        |    |
| AP_มากระบบขั้นหนึ่                                                                                                    | P .                                                                  |    |
|                                                                                                    | าวรับวร [] คระหวัดรามี ณ ส์กรรรม P เป็นสัญน์สัน สรรมปน ร้านวนเป็นสาน |    |
| 6592/018 12 444 00 13                                                                                                    | มประกับรังษ⊎พ.สาษาะมศราย                                             |    |
| 6592/0018 4,156.00 a                                                                                                    | 2 ACCOUNTING FLEXHED                                                 |    |
| 6592/00018 3,940.50 h                                                                                                    |                                                                      |    |
| 6592/00001: 9,079.00 **                                                                                                    | ของพุณ <mark>0101001</mark> ของพุณพัทไป                              |    |
|                                                                                                    | หม่ามาน <mark>0000000000 </mark> ใม้ระมุ                             |    |
| 1 ทั่งใน 2 รามการ                                                                                                    | дижлы <mark>000000000000000000000000000000000000</mark>              |    |
|                                                                                                    | เฉบริญส์ <mark>2010103000001</mark> เข้าหนึ่งที่บุคคล/ มุคคลสรรมกา   |    |
| ,                                                                                                    | หลักสู่ดร <mark>000000000</mark> ใต้ระบุ                             |    |
| สมสา<br>เว็นส์สมชีว                                                                                                    | างกันบระหาร <mark>000000000000 า</mark> งเระบุ                       |    |
| ซรารพงันล่วมหน้าที่ใช้                                                                                                    | แซล์แอัตทุษ <mark>02</mark> มีหรายใต้                                |    |
| หัก ณ ที่จ่าย                                                                                                    | • · · · · · · · · · · · · · · · · · · ·                              |    |
| บอกรามบ่อย                                                                                                    | (ana) unión syltama (an Help                                         |    |
| กาษี                                                                                                    |                                                                      |    |
| ค่ายหล่ง                                                                                                    |                                                                      |    |
| เปิดเกล็ก                                                                                                    | ทางเราะ                                                              |    |
| 1084314                                                                                                    | H bij we dang omiting in, w two may not in                           |    |
|                                                                                                    |                                                                      |    |

๓.๑.๒๘ ตรวจสอบบัญชีหนี้สิน ชื่อกองทุน ผังบัญชี และแหล่งเงินทุน หากถูกต้อง ->กด ตกลง

#### ->กด ๒รายการ

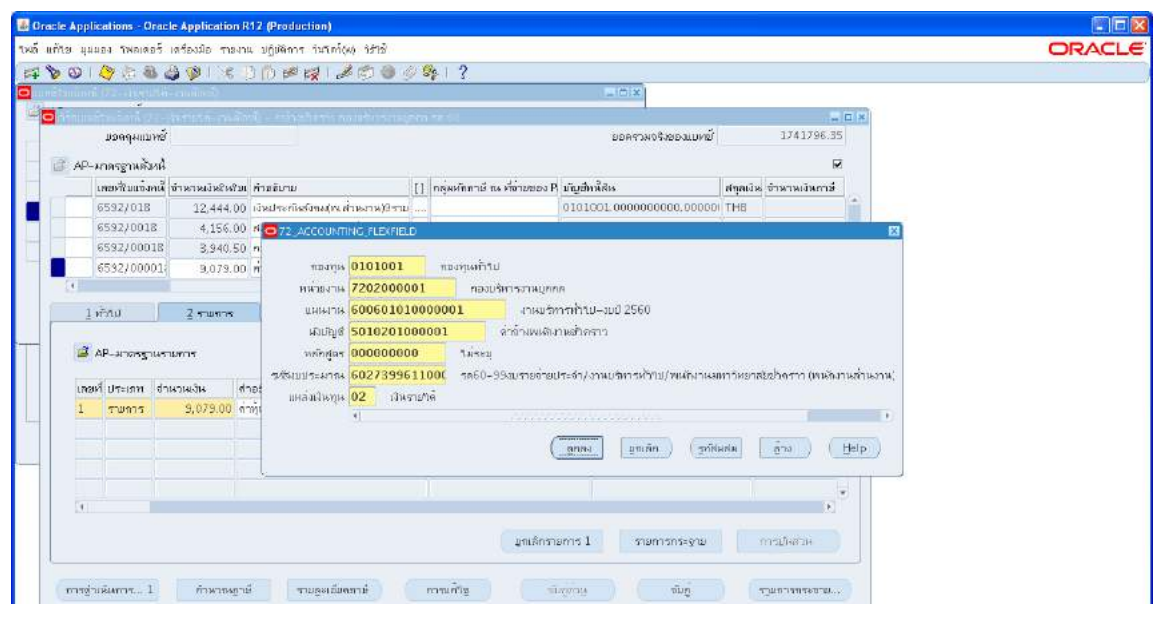

๓.๑.๒๙ ใส่รายละเอียด จำนวนเงิน คำอธิบาย -> กด บัญชีการกระจายดีฟอลต์ ใส่ข้อมูลให้ ถูกต้อง ครบถ้วน ->กด การดำเนินการ...๑ ->คลิก ตรวจสอบความถูกต้องกด ตกลงปริ้น เหมือน ขั้นตอนเดิม

| -1-<br>-1- | 139 3   | 83. AB        | I TRANSPORT   | Th In   |          | 2 0        | 6 (P) 0  | 115     | Se. 1  | 2       |         |          |          |          |         |           |          |         |           |        |        |       |  |  |
|------------|---------|---------------|---------------|---------|----------|------------|----------|---------|--------|---------|---------|----------|----------|----------|---------|-----------|----------|---------|-----------|--------|--------|-------|--|--|
|            |         |               | and the state | 210     | - 14     | A 12-      |          |         |        | 4       | _       | _        |          | 1        |         | 1         |          |         |           |        |        |       |  |  |
| 111        | -       | 2<br>1 7 - 11 | 1000-000      | in i -  | المرجعة  | i tris to  | and in a | 1-274   | a er s |         |         |          |          |          |         |           | -        |         |           |        |        |       |  |  |
|            | pear    | งแบพฮ์        |               |         |          |            |          |         |        |         |         |          |          |          | 88993   | нофио     | งแบทย์   |         | 1741      | 798.35 | ŝ      |       |  |  |
| Ap.        | -มาตรฐา | น้ำเรลิม      |               |         |          |            |          |         |        |         |         |          |          |          |         |           |          |         |           | R      |        |       |  |  |
|            | เหลงสิน | เจ้งหนี่ จ่   | าหาหมัดให้    | ม ค่าม  | ຮັບານ    |            |          | U       | 1      | หักการ์ | ii na d |          | es P ui  | ับสำหริส | 115     |           |          | สกุลเอิ | จำหาหเ    | เหกาส์ |        |       |  |  |
|            | 6592/1  | 18            | 12,444.0      | 10 10 H | กระกัดสถ | 1944(156.0 | (หกลา    | 1571L   |        |         |         |          | 0        | 101001   | L.00000 | 000000    | 00000    | THB     |           |        | -      |       |  |  |
|            | 6592/   | 018           | 4,156.0       | 0 # 0   | 72 AO    | COUNTI     | NG FLD   | FIELD   | 11.0   |         |         |          |          |          |         |           | -        | ×       |           |        |        | 23    |  |  |
|            | 6592/   | 0018          | 3,940,5       | i0 n    |          |            | -        |         | 2      |         |         |          |          |          |         |           |          |         |           |        |        |       |  |  |
|            | 6532/   | 0001          | 9,079.0       | 10 ri   |          | unante     | 01010    | 01      | nu     | ลทุนทำ  | ำรีป    |          |          |          |         |           |          |         |           |        |        |       |  |  |
|            |         |               |               |         | ни       |            | 72020    | 00001   | 1      | nə      | หมูมรัพ | กระบ     | unna.    |          |         |           |          |         |           |        |        |       |  |  |
| 1          | ทั่วใป  |               | 2 รามการ      |         | Ψ        | нылы       | 60060    | 10100   | 00000  | )1      |         | 401      | เมริการเ | ห่าวป–ง  | IDØ 256 | 0         |          |         |           |        |        |       |  |  |
|            |         |               |               | -       | ł        | শ্রাদ্যার  | 50102    | 01000   | 0001   |         | 9       | ำก่างห   | แสนาน    | สำคราว   |         |           |          |         |           |        |        |       |  |  |
| 3          | AP_HT0  | รฐานราย       | สกร           |         | 75       | สักสุดร    | 00000    | 0000    |        | 1.486   | ец      |          |          |          |         |           |          |         |           |        |        |       |  |  |
| 172        | of use  | a dour        | านเวิน        | dapt    | יעמיאי   | 5=41784    | 60273    | 99611   | 1000   | 5860    | 0-99    | k31/1778 | จ่ายประ  | อำ/งาน   | บริหารห | ואר/ערירה | สักงานสม | илриал  | \$2hom    | (พระกา | านล่าน | anni; |  |  |
| 1          | ການຄ    | 5             | 9.079.00      | ส่วนับ  | шнал     | สมุรณ์     | 02       | างีหราย | Ma     |         |         |          |          |          |         |           |          |         |           |        |        |       |  |  |
| -          |         |               |               | 1.101   |          |            | *1       |         |        |         |         |          |          |          |         |           |          |         |           |        |        | •     |  |  |
|            |         |               |               |         |          |            |          |         |        |         |         |          | (        | 11111-1  | 1111    | ăn.       | รทัพ     | APIN .  | สาง       |        | Help   | 1     |  |  |
|            |         |               |               |         |          |            |          |         |        |         |         |          |          |          | 1       |           |          |         |           |        |        |       |  |  |
|            |         |               |               |         |          |            |          |         |        |         |         |          |          |          |         |           |          |         |           |        |        | 2.1   |  |  |
| 4          |         |               |               |         |          |            |          |         |        |         |         |          |          |          |         |           |          |         |           |        |        |       |  |  |
|            |         |               |               |         |          |            |          |         |        |         |         | inere:   | Inencer  | ie 1     |         | 1001505   | -ansi    |         | mediar    |        |        |       |  |  |
|            |         |               |               |         |          |            |          |         |        |         |         | 41111    | 111/201  | 1.1.4    |         | 2011/2012 | -2 W     |         | 111320483 |        |        |       |  |  |

# ๓.๑.๓๐ เงินกู้สวัสดิการบุคลากร ->กดสร้าง

| minut 172-spectra-ran       | e o p p p              | Par las       |                            | 1                | -(o)x)         |                                  |          |
|-----------------------------|------------------------|---------------|----------------------------|------------------|----------------|----------------------------------|----------|
| กับแหล่ใจแล้งหนี (72-เจิษาน | ດດັ-ມາແລ້ງກະຊີ) - ກຳລຳ | สกัดราก คอมเร | илылыужа на 60             |                  |                |                                  | 1 12     |
| มอลฤผแบทซ์                  |                        |               |                            |                  | ยอดรวมจริเของ  | แบหย์ 1745876.35                 |          |
| AP-มาครรามดังหน้            |                        |               |                            |                  |                | ¥                                |          |
| ผู้ร่วมดำ                   | เลขที่ชัพเพลามแ        | ปีออกราชในพ   | วันศ์วนรบแจ้: วันศ์วน GL   | เลยฝรบบจังหนึ    | จำหวามมันรับร  | ค้าอธิมาย                        |          |
| ้<br>ธหาดารธอมสัน สาขามหา   | Nun 7910               | ม.เชิมา?หม่   | 07-09-201 07-09-2017       | 6592/0018        | 4,156.00       | สมพบเงินสะสม4%(พ.ส่วนงาน)9จ      | <u>^</u> |
| กองทุนสาสิติการพหัดงานส     | มหาน 17442             | งหาวัทษาสัยเ  | 07-09-201 07-09-2017       | 6592/00018       | 3,940.50       | กองทุพสำรองเสียงชีพ(พ.ส่วนงาน)   |          |
| สหกรณ์ออมทรัพย์มหาวิทย      | าสม. 1713              | สำเด็จงานใหร  | 07-09-201 07-09-2017       | 6592/00001       | 9,079,00       | คำหุ้น+เป็นผู้สหกรณ์(พ.ส่านงาน)5 |          |
| ธษาตารออมสิน สาขามหา        | ไพมา 7910              | ม.เชียงของ    | 07-09-201 07-09-2017       | 6592/00000       | 4,080,00       | งินถู้สวลิต์การบุคคลากรุเพ.ส่วนส |          |
| () Activ                    | 1                      |               |                            |                  |                |                                  |          |
| 1 พัทษ 2                    | รามการ 3               | การระงไป      | 4 สูรายการชำระเงิน 5 การฮิ | กษากไทยเทษอื่อสา | 5 ลูการใช้รายก | ารชัวระเจ็หล่วงหน้า              |          |
| ধন্য                        |                        | dhu           | าพจัพที่สำระแล้ว           | สถานะ            |                |                                  |          |
| 10.10                       |                        | TH            | 8 0.00                     |                  | tinou-         | Mainguermeinu                    |          |
| เงินที่กับข้า               |                        | 1.22.2        |                            |                  | ที่คมพิเฮ      | ร้ำไม่ประมาลผล                   |          |
| ารข่าระเงินส่วงหน้าที่ใช้   |                        |               |                            |                  | การถนมได้      | าส่ง่านใน                        |          |
| หัก ณ ที่อ่าย               |                        |               |                            |                  | การระเบิ       |                                  |          |
| ยอดรวมย่อย                  |                        | 1             |                            | ระงับการสำร      | ระเงินสามทำหนด |                                  |          |
| ern e                       |                        | 1             |                            |                  |                |                                  |          |
| ก่ายแส่ง                    |                        |               |                            | daabuau          | -              |                                  |          |
| เมิสเตลีด                   |                        |               |                            | ALIDOT D         |                |                                  |          |
| มอกราพ                      |                        |               |                            |                  |                |                                  |          |

๓.๑.๓๑ พิมพ์ข้อมูลลงไปให้ครบ ใส่เลขบัญชีธนาคาร กดตรง [] เข้าไปก่อน-> กด ตกลง

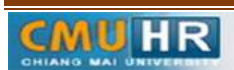

มดงาน : สื่อสาร อ่อนโยน คิดบวกยั่งยืน สู่ความสำเร็จ

| racle Applications - Oracle Application F   | 12 (Production)                          |               |                                                       |       |
|---------------------------------------------|------------------------------------------|---------------|-------------------------------------------------------|-------|
| แก้วิช มุมมอง โพลเตอร์ เกรื่องมือ รายงา     | น บฏิบดีการ ในโคว์(ฟ) ใช้ใช้             |               |                                                       | ORACL |
| 80 4 2 8 8 3 8 1                            | ) 🖻 🖻 🙀   🕹 🗇 🕘 🖉 🗞                      | ?             |                                                       |       |
| nichten für die State ein Strate            |                                          |               | 12 C 12                                               |       |
| • Transmittanie (m. 72 - die rustin-s mitte | กษี - สารระบัตรารราชการระบบการระบบการระจ |               | _ I X                                                 |       |
| ธอดอัทแกมลู.                                | <b>O</b> taliani                         |               | - 1 HERECO.                                           |       |
| 🕝 AP-มาตรฐานตัวหน้                          |                                          |               |                                                       |       |
| าขอน วันที่สมรบแจ้: วันที่สน GL             | คลับอาหสูงคลั                            |               |                                                       |       |
| ศพล์ 07-09-201 07-09-2017                   | เกษศัปรัฐชีวิธเหร็กกระ 0                 | 20029270509   | เป็นคุณสวัสส์การบุคลากรสำเห็กงาหมดกวิทยาสม–มินคุณสวัส |       |
| 101Abr 07-09-201 07-09-2017                 | าโลที่กรบกำทนตลื่มนั่นอาตรบงราชการ       |               |                                                       |       |
| าหาศ 07-09-201 07-09-2017                   | ເດຍກຳນາກັບສາ                             |               |                                                       |       |
| (กระ 07-09-201 07-09-2017                   | กองหุน cmu                               |               |                                                       |       |
| 14                                          | พน่วยงาม cmu                             |               |                                                       |       |
| 1 พัวกิษ 2 รายการ                           | UNISHTIA CTU                             |               |                                                       |       |
|                                             | ដោរស្ទៅ cmu                              |               |                                                       |       |
| ri h                                        | Peireins_CMU                             |               |                                                       |       |
| สัมตัว                                      | รกให้งมุประหาณะ CMU                      |               |                                                       |       |
| เมินที่ก็ที่ไว้                             | แหล่งเวิ่ม cmu                           | _             |                                                       |       |
| การป่าระเงินกางหมากใช้                      | ประเภทเอกราร                             |               |                                                       |       |
| หัก ณ ห้อาย                                 | ເຮັດສາດແມ່ນ                              |               |                                                       |       |
| บองรวงบอย                                   |                                          |               |                                                       |       |
| ราษ                                         | SUBJECT IN                               |               |                                                       |       |
| Frighted                                    | DRINACCIENT                              | d             |                                                       |       |
| ເມສເຫລັດ                                    |                                          | La section de |                                                       |       |
| MC590L                                      |                                          |               | (ansu unian (anu) (Belp.)                             |       |
|                                             |                                          |               |                                                       |       |

๓.๑.๓๒ ตรวจสอบบัญชีหนี้สิน ชื่อกองทุน ผังบัญชี และแหล่งเงินทุน หากถูกต้อง ->กด ตกลง

#### ->กด ๒รายการ

| Applic   | ations - Oracle App | lication R12 | (2 (Production)                                                                                                 |  |
|----------|---------------------|--------------|----------------------------------------------------------------------------------------------------|--|
| a duna   | ณ วัพณดอร์ เครื่อง  | มือ ราษงาน เ | ນຊີມສິກາຣ ວິມໂດລ໌(0) ຈິສີກນັ                                                                                    |  |
| 014      | 🔊 🙃 🕹 👶 🖗           | 6 6          |                                                                                                    |  |
| uturik)  | 22-menutional       | หมือ         |                                                                                                    |  |
| 600 - S  | un esta de la compo | 1            | i, and a share the second second second second second second second second second second second second second s |  |
|          | ยอดกุมแบหซ์         |              | ยอดรวมจริญยอแบทส์ 1745876.35                                                                                    |  |
| AP-N     | าดรฐานตั้งหลี       |              | ×                                                                                                    |  |
|          | เลขฟระแจ้งหนี้ จ    | แรงสุริสริส  | เว่น ค้าอธิบาย [] กลุ่มศักภาษ์ ณ ที่จำบชอง P ปัญชัมนี้สัน สกุลเงิน จำนานเงินกา                                  |  |
| 017      | 6592/0018           | 4,156.00     | 00 สมหมุมไมสะสม#36% สำหลาม/95 .00 0101001.000000000.000001 THE                                                  |  |
| 017      | 6592/00018          | 3,940.5      | CO22_ACCOUNTING_REXHELD                                                                                         |  |
| 017      | 6592/00001          | 9,079.0      | 0                                                                                                    |  |
| 017      | 6592/00000          | 4,080.0      | 0 กองขุน <mark>0101001</mark> กองขุนหวันป                                                                       |  |
| 4        | 1                   |              | มหระยวาม <mark>000000000 ให้</mark> ระบุ                                                                        |  |
| 1 1      | ราย 2               | รายการ       | иннати 000000000000000000000000000000000000                                                                     |  |
| 550      |                     |              | สัมพัญชี <mark>2010112000001</mark> เจ้าหน้หน่วยงานทายราม                                                       |  |
| eac.     | 4. in               |              | หลักสูพร <mark>000000000 </mark> 1.มระบุ                                                                        |  |
|          | เงินที่ขับว่า       |              | ิสสัมประมาณ <mark>000000000000</mark> ในระบุ                                                                    |  |
| ารข้าระเ | เงินส่วงหน้าที่ใช้  |              | แทหน่งโมทุน 02 เมื่องานที่ได้                                                                                   |  |
|          | หัก ณ ก็อ่าย        |              | · · · · · · · · · · · · · · · · · · ·                                                                           |  |
|          | บอกรางเมื่อย        |              | ana) unian pristata and Halp                                                                                    |  |
|          | ກາຜິ                |              |                                                                                                    |  |
|          | ท่ายหล่ง            |              |                                                                                                    |  |
|          | เป็ดเคล็ค           |              | เป็นสี่สาวัสดีควระเทศการร่าน ส่วนเวนปรีสาม คร. 60                                                               |  |
|          | 829514              |              | strating many regimes in the restrate many and                                                                  |  |
|          |                     |              |                                                                                                    |  |
|          |                     |              |                                                                                                    |  |
| การส่วน  | ดิเหลาร 1 💦 ง       | สำหวองอาร์   | รามสูงเสียงลามี การเพิ่ม เป็นลูกษ เป็นลู รายการกระงาม                                                           |  |

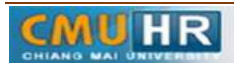

๓.๑.๓๓ ใส่รายละเอียด จำนวนเงิน คำอธิบาย -> กด บัญชีการกระจายดีฟอลต์ ใส่ข้อมูลให้ ถูกต้อง ครบถ้วน ->กด การดำเนินการ...๑ ->คลิก ตรวจสอบความถูกต้องกด ตกลงปริ้น เหมือน ขั้นตอนเดิม

|     |         | a ann a su                    | i (hush                    |                                         |                                           | 2:0 X                           |                              |                                          |  |
|-----|---------|-------------------------------|----------------------------|-----------------------------------------|-------------------------------------------|---------------------------------|------------------------------|------------------------------------------|--|
|     | 9       | เธอคุมแบทข์<br>               | ىڭ بىلاسىيە بىلەرسىيە<br>1 | - Willing Sterrer and School Straining  | u = 60                                    | มอดรามจริงของมม <i>ทส์</i>      | 1745876.35                   | ×                                        |  |
| 1.0 | - H 19  | สายคลาฐาย<br>(เรลเสียน อังหม่ | ร้อนอาควันสามราย           | ก่ออร์มอน                               | [] กลุ่มเด็กกาษ์ กะ ที่อ่าเพละ ไ          | เป็นสืบนี้สำน                   | ສາ<br>ສາວອາຊີນ ອ້ານເປັນເຊັ່ງ |                                          |  |
| 01  | 7       | 6592/0018                     | 4.156.00                   | ศลทุนวันสรรัส4%(พ.ส่วนสาม)9             | C) Indeviniting of the paper of           | 0101001.000000000.00000         | THE                          | -                                        |  |
| 61  | 17      | 6592/00018                    | 3,940.5                    |                                         |                                           |                                 |                              |                                          |  |
| 01  | 17      | 6592/00001                    | 9,079.0                    | a substantia and a substantia           |                                           |                                 |                              |                                          |  |
| 01  | 17      | 6592/00000                    | 4,080.0                    | nəaya <mark>0101001</mark>              | กองหุดหร้าไป                              |                                 |                              |                                          |  |
| 14  |         |                               |                            | หน่ามวาม <mark>720200000</mark>         | 1 คองบริหารงานบุคคล                       |                                 |                              |                                          |  |
|     | 1 11    | พ                             | 2 รายการ                   | แผลสาม 600601010<br>เพิ่มในปี 501020100 | 000001. สาแปร์หาร)<br>0001 ท่าข้าสหมัดงาม | กิริป-เปปี 2560<br>กิตราก       |                              |                                          |  |
|     | S AP-   | -มาตรฐาหรามก                  | na -                       | หลังสุดร <b>000000</b> 000              | "Interi                                   |                                 |                              | · · ·                                    |  |
| 1   | เลยศ์ 1 | ประเภท จำนว                   | นเงิน สำอง                 | 502739961                               | 1000 1000-9931/5180181                    | ורראאורהאשא (ערידיר אפעארו-) רו | אורעמאצון ברדיילששרשו        | สารณาษ)                                  |  |
|     | 1 1     | รายศาร                        | 4,080.00 เมินรู้           | Innearmin 02 Land                       | 118                                       |                                 |                              | 3                                        |  |
|     |         |                               |                            |                                         |                                           | ana grifin giftunu              | j jînî (He                   | an an an an an an an an an an an an an a |  |
|     |         |                               |                            | 8.                                      | Ĩ                                         | 1                               | •                            |                                          |  |
|     | 4       |                               |                            |                                         | Conversion of the second                  |                                 | COLOR MANY                   |                                          |  |

๓.๒เสนอให้ผู้มีอำนาจลงนามอนุมัติ

๓.๓ ส่งใบสำคัญการตั้งหนี้ให้เจ้าหน้าที่กองคลังทำการอนุมัติเบิกจ่าย

๓.๔ เจ้าหน้าที่กองคลังโอนเงินเข้าบัญชีพนักงาน

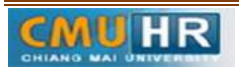

๔. ผังขั้นตอนการปฏิบัติงาน (Flow Chart)

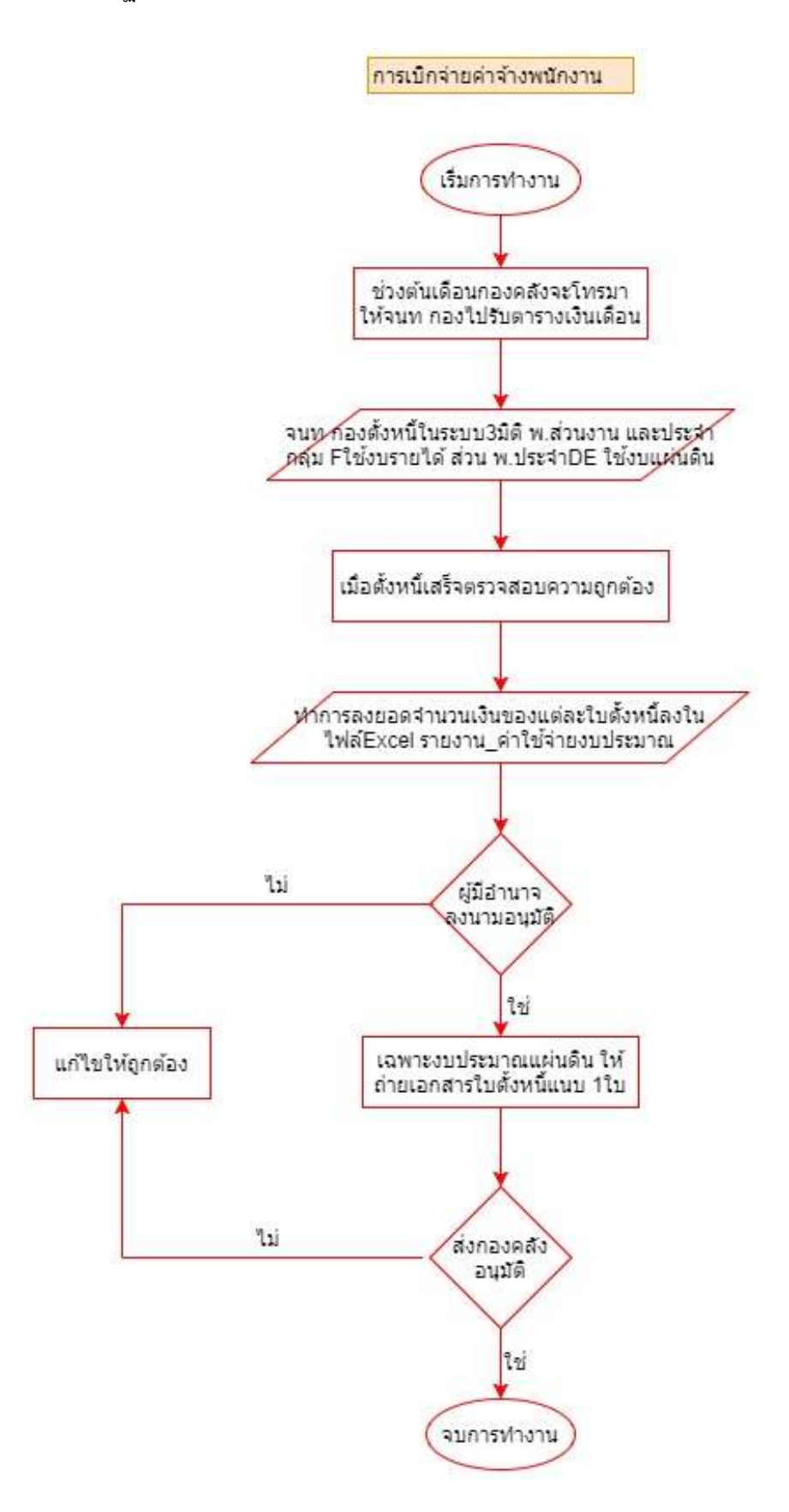